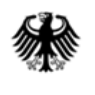

# Online-Anwendung der IVVA

## (Internet-Verbrauch- und Verkehrsteuer-Anwendung)

# Steueranmeldung

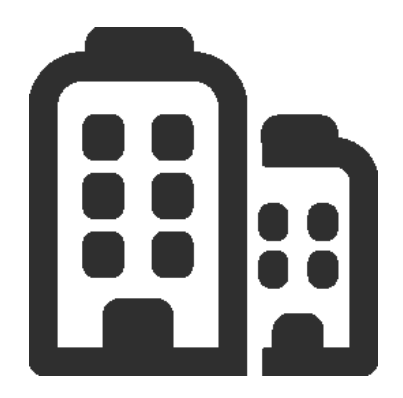

# **ELSTER fünf OHG**

Mittelständisches Unternehmen der Energiebranche

Beteiligter hat der elektronischen Bereitstellung von Bescheiden zum Datenabruf zugestimmt

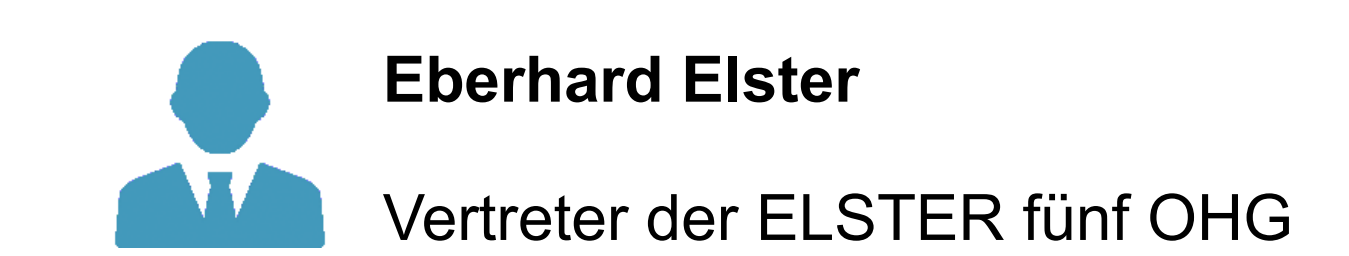

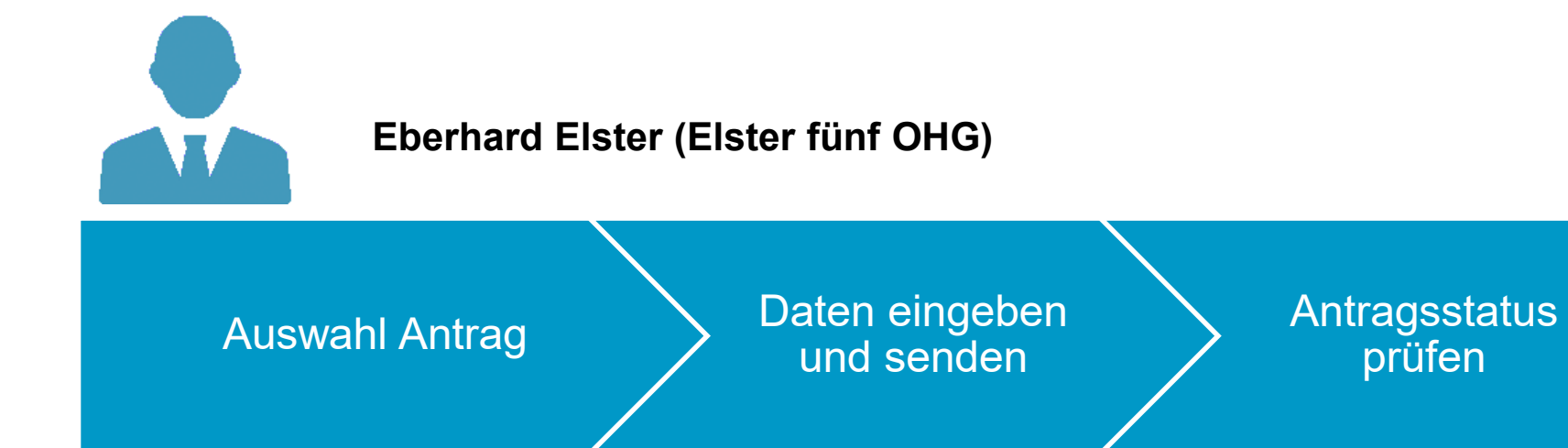

| Startseite IVVA                                                                                                    | Aktue            | lle Vorgangsübersic                       | ht                                                                                                    |                                       |                                        |                                                                                                    |                                                                                  |                                  |
|----------------------------------------------------------------------------------------------------|------------------|-------------------------------------------|----------------------------------------------------------------------------------------------------|---------------------------------------|----------------------------------------|----------------------------------------------------------------------------------------------------|----------------------------------------------------------------------------------|----------------------------------|
| rlaubnis/Zulassung                                                                                                    |                  |                                           |                                                                                                    |                                       |                                        |                                                                                                    |                                                                                  | A ?                              |
| eantragen                                                                                                    | Filter           | für Vorgangsnummer                        |                                                                                                    | Filter für Vorgangsart                |                                        | Filter für Eingangsda                                                                                                    | itum                                                                             |                                  |
| neldungen/Anzeigen                                                                                                    |                  |                                           |                                                                                                    | Filter für Vorgangsart 👻              | •                                      | TT.MM.JJJJ                                                                                                    | í                                                                                |                                  |
| en                                                                                                    | Filter           | für Status                                |                                                                                                    |                                       |                                        |                                                                                                    |                                                                                  |                                  |
| steuerung/Entlastung                                                                                                    | Fi               | lter für Status 🝷                         |                                                                                                    | Aktualisieren                         |                                        |                                                                                                    |                                                                                  |                                  |
| ueranmeldung erstellen                                                                                                    | Aktu             | elle Vorgänge                             |                                                                                                    |                                       |                                        |                                                                                                    | Filter lö                                                                        | schen                            |
| trag zur Änderung der Vorauszahlungen                                                                                      |                  |                                           |                                                                                                    |                                       |                                        | l                                                                                                    |                                                                                  |                                  |
|                                                                                                    | 10.1             | D                                         |                                                                                                    |                                       |                                        |                                                                                                    |                                                                                  |                                  |
| ne Daten                                                                                                    | lfd.<br>Nr.      | Beteiligten-Nr. (VVSt) 🗢                  | Bezeichnung                                                                                                    | Steuerart                             | Vorgangsnu                             | ımmer 🗢 Vorgangsa                                                                                                    | art 🗢                                                                            | Eingangs                         |
| ne Daten<br>etungsverhāltnis auswāhlen                                                                                     | lfd.<br>Nr.      | Beteiligten-Nr. (VVSt) ♦                  | Bezeichnung<br>Elster fünf OHG                                                                                                    | Steuerart                             | Vorgangsnu                             | ummer 🗢 Vorgangsa<br>Energiest                                                                                                  | eueranmeldun                                                                     | Eingangs                         |
| ene Daten<br>tretungsverhältnis auswählen<br>?A-Firmenlastschriftmandate                                                   | lfd.<br>Nr.<br>1 | Beteiligten-Nr. (VVSt)                    | Bezeichnung<br>Elster fünf OHG<br>Glaserstr. 4<br>90427 Nürnberg<br>DE Deutschland                                                                        | Steuerart Energiesteuer               | Vorgangsnu<br>2020.00015               | Energiest<br>g ohne Hi<br>as und Ko<br>0)                                                                                       | eueranmeldun<br>eizstoffe, Erdg<br>ohle 2020 (110                                | Eingangs<br>02.01.20             |
| ene Daten<br>tretungsverhältnis auswählen<br>PA-Firmenlastschriftmandate<br>ndatsreferenznummer beantragen                 | lfd.<br>Nr.      | Beteiligten-Nr. (VVSt) \$<br>310000058084 | Bezeichnung<br>Elster fünf OHG<br>Glaserstr. 4<br>90427 Nürnberg<br>DE Deutschland<br>Elster fünf OHG<br>Glaserstr. 4                                     | Steuerart Energiesteuer               | Vorgangsnu<br>2020.0001s               | Energiest<br>2688 g ohne H<br>as und Ko<br>0)<br>Energiest                                                                      | eueranmeldun<br>eizstoffe, Erdg<br>ohle 2020 (110                                | Eingangs<br>02.01.20             |
| gene Daten<br>rtretungsverhältnis auswählen<br>PA-Firmenlastschriftmandate<br>andatsreferenznummer beantragen<br>tenschutz | lfd.<br>Nr.<br>1 | Beteiligten-Nr. (VVSt)                    | Bezeichnung<br>Elster fünf OHG<br>Glaserstr. 4<br>90427 Nürnberg<br>DE Deutschland<br>Elster fünf OHG<br>Glaserstr. 4<br>90427 Nürnberg<br>DE Deutschland | Steuerart Energiesteuer Energiesteuer | Vorgangsnu<br>2020.00015<br>2020.00015 | Immer     Vorgangsa       P688     Energiest       P688     g ohne Hi<br>as und Ko<br>0)       P711     Energiest<br>g Erdgas : | eueranmeldun<br>eizstoffe, Erdg<br>ohle 2020 (110<br>eueranmeldun<br>2020 (1103) | Eingangs<br>02.01.20<br>08.02.20 |

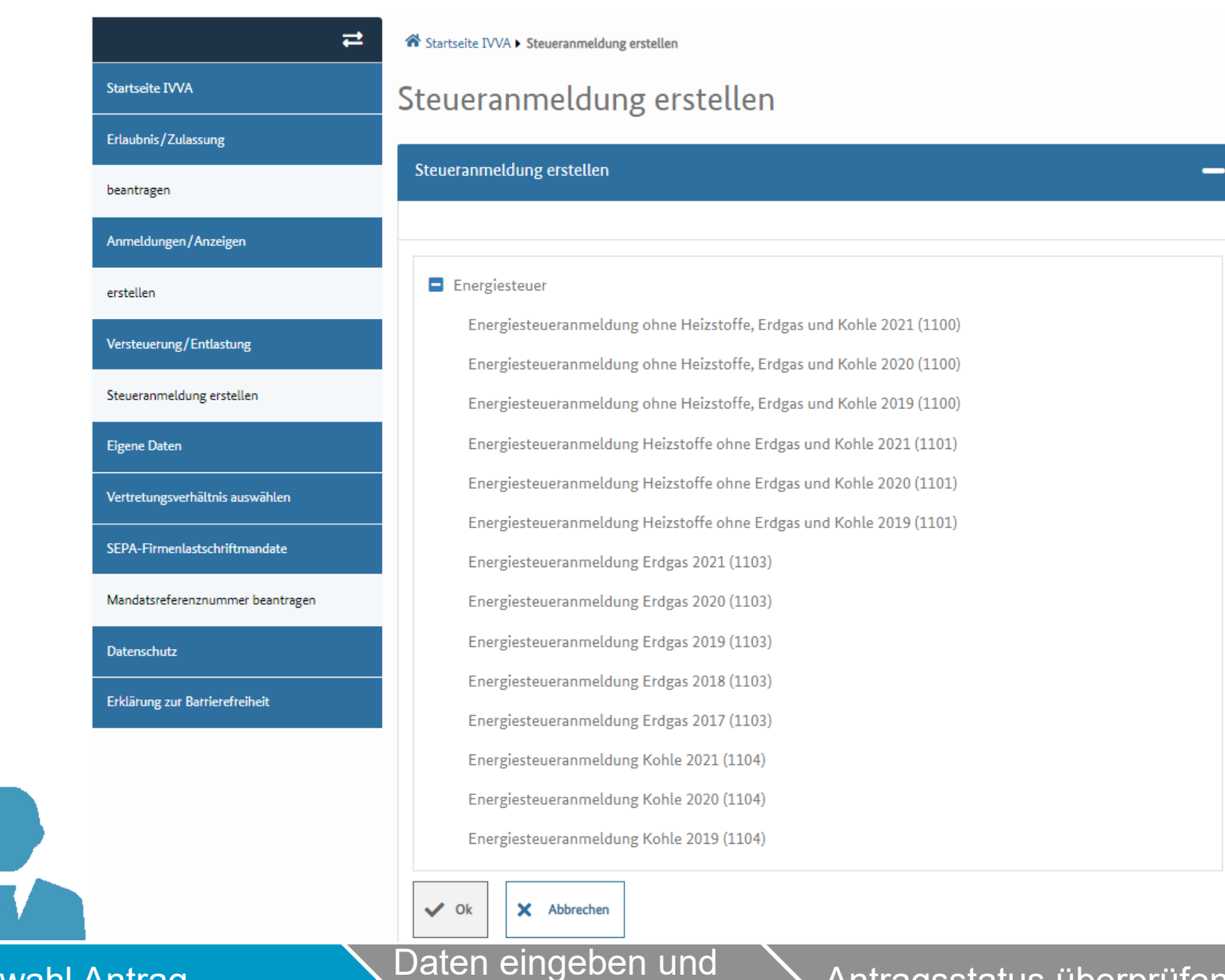

senden

Auswahl Antrag

Antragsstatus überprüfen

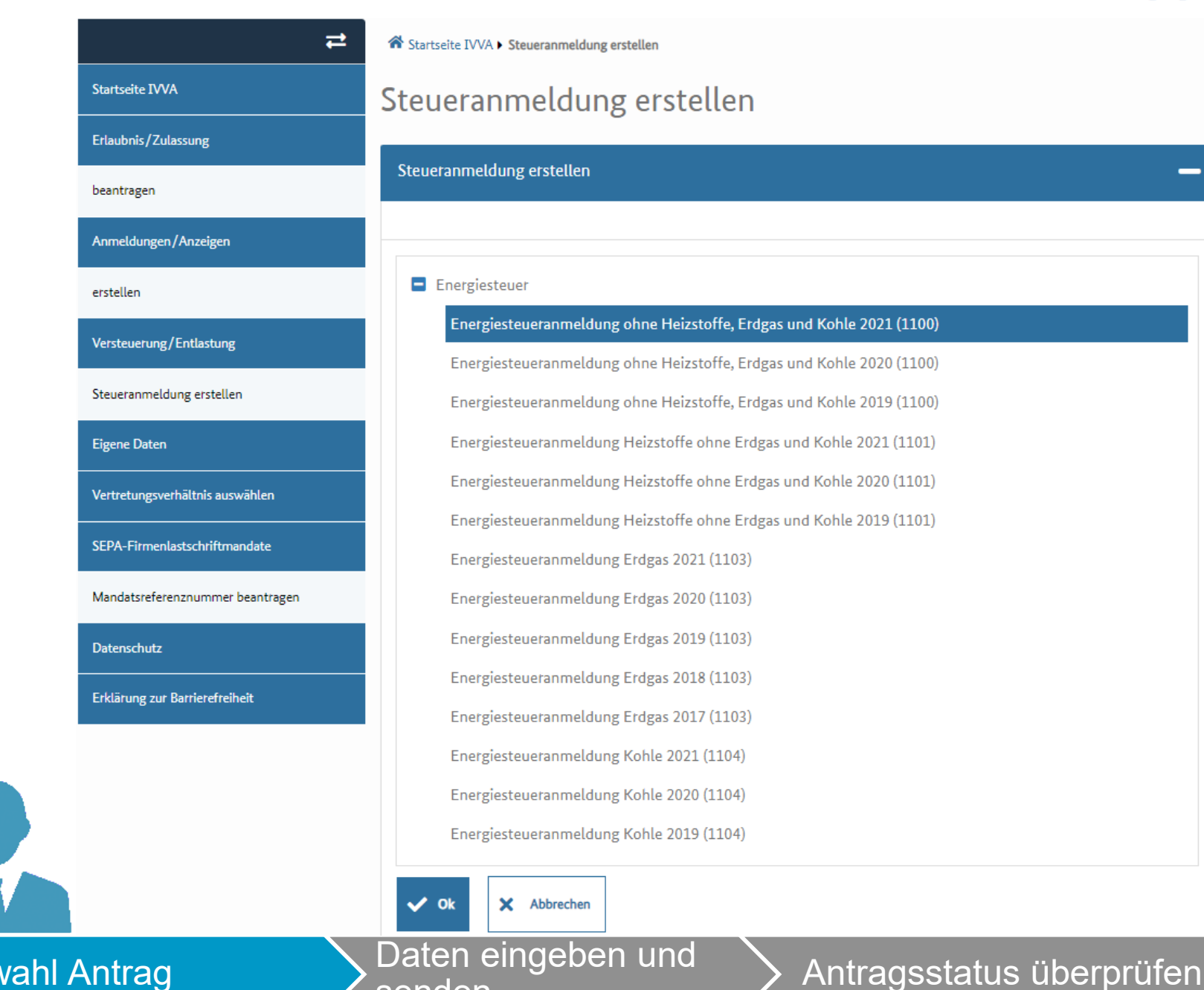

senden

**Auswahl Antrag** 

|                                | ₽          | Startseite IVVA 🕨 Steueranme | eldung erstellen                          |            |     |   |   |
|--------------------------------|------------|------------------------------|-------------------------------------------|------------|-----|---|---|
| Erlaubnis/Zulassung            |            |                              |                                           |            | B C | ₿ | ? |
| Startseite IVVA                |            | Beteiligter: Elster fünf O   | HG, Nürnberg, Beteiligten Nr. (VVSt): 310 | 0000058084 |     |   | _ |
| Eigene Daten                   |            |                              |                                           |            |     | ₿ | ? |
| Beteiligter                    |            | Benutzer                     |                                           |            |     |   |   |
| Basisdaten                     | $\bigcirc$ | Name<br>Elster               | <b>Vorname</b><br>Eberhard                |            |     |   |   |
| Erklärung zur Barrierefreiheit |            | Ansprechpartner              |                                           |            |     |   |   |
|                                |            | Name                         | Vorname                                   |            |     |   |   |
|                                |            | Telefonnummer                | Faxnummer                                 | E-Mail     |     |   |   |
|                                |            | Basisdaten                   |                                           |            |     |   | + |

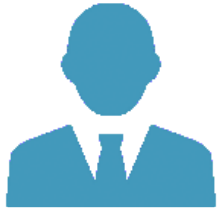

| Batidam          Batidam       Image: Control of Control of C |                                |                                                                                                   |                                                 |                     |      |
|----------------------------------------------------------------------------------------------------|--------------------------------|---------------------------------------------------------------------------------------------------|-------------------------------------------------|---------------------|------|
| * * * * * * * * * * * * * * * * * * *                                                                                                    | Beteiligter                    | Basisdaten                                                                                        |                                                 | -                   | -    |
| A definition of the second data with the second data be 2012 (100)   To arrive of the second data with the first with the second data be 2012 (100)   To arrive of the second data with the second data be 2012 (100)   To arrive of the second data with the second data be 2012 (100)   To arrive of the second data with the second data be 2012 (100)   To arrive of the second data with the second data be 2012 (100)   To arrive of the second data with the second data be 2012 (100)   To arrive of the second data with the second data be 2012 (100)   To arrive of the second data with the second data be 2012 (100)   To arrive of the second data with the second data be 2012 (100)   To arrive of the second data with the second data be 2012 (100)   To arrive of the second data with the second data be 2012 (100)   To arrive of the second data with the second data be 2012 (100)   To arrive of the second data with the second data be 2012 (100)   To arrive of the second data be arrive of arrive of ar                                                                                                    |                                | Mit * gekennzeichnete Felder sind Pflichtfelder                                                   | und müssen ausgefüllt werden.                   | 8                   | ?    |
| Per de la decidad que d'unicativatente gi à la ci à se di se di di di di se di di di di se di di di di se di di di di di di di di di di di di di                                                                                                    | Basisdaten                     | Art der Steueranmeldung<br>Energiesteueranmeldung ohne Heizstoffe, Erdg                           | gas und Kohle 2021 (1100)                       |                     |      |
| Severamedade vom     12.22323     Satis     Hardvitterere State:     Moder/Zeitraum *     Noter/Zeitraum *     Noter/Zeitraum * <th>Erklörung zur Battietefteiheit</th> <td>Anmeldung Durchschnittsbetrag § 8 Abs.</td> <td>4 Satz 3 Energiesteuergesetz</td> <td></td> <td></td>                                                                                                    | Erklörung zur Battietefteiheit | Anmeldung Durchschnittsbetrag § 8 Abs.                                                            | 4 Satz 3 Energiesteuergesetz                    |                     |      |
| <form></form>                                                                                                    |                                | Steueranmeldung vom                                                                               | Eingangsdatum                                   |                     |      |
| Interview   Interview   Interview   Interviewing   Interviewing Interviewing Interviewing Inte                                                                                                    |                                | Status                                                                                            | Hauptzollamt *                                  | Vorgangsnummer      |      |
| with with with with with with with with                                                                                                    |                                | Entwurf                                                                                           | HZA Nürnberg - Stadt 🔹                          |                     |      |
| Jair   201     In (0rd)     Kassnetichen *     Concurrent Filligen Storerbettrags     Detrichtung auf andere Weise unter Wahrung der Filligkeits     Markter Ferenzummer     MELWMO103004163510102020     Bankverbindung bei Entlastung     Detrichtung auf andere Weise unter Wahrung der Filligkeits     In der Stafferenzummer     Detrichtung auf andere Weise unter Wahrung der Filligkeits     In der Stafferenzummer     Detrichtung auf andere Weise unter Wahrung der Filligkeits     In der Stafferenzummer     Detrichtung auf andere Weise unter Wahrung der Filligkeits     In der Stafferenzummer     Detrichtung auf andere Weise unter Wahrung der Filligkeits     In der Stafferenzummer     Detrichtung auf andere Weise unter Wahrung der Filligkeits     In der Stafferenzummer     Detrichtung auf andere Weise unter Wahrung der Filligkeits     In der Stafferenzummer     Detrichtung auf andere Weise unter Wahrung der Filligkeits     In der Versichtung auf and andere Weise unter Wahrung der Filligkeits     In der Versichtung auf and andere Weise unter Wahrung der Filligkeits     In der Versichtung auf and andere Weise unter Weise unter Weise unter Weise unter Weise unter Weise unter Weise unter Weise unter Weise unter Weise unter Weise unter Weise unter Weise unter Weise unter Weise unter Weise unter Weise unter Weise unter Weise unter Wei                                                                                                    |                                | Monat/Zeitraum *                                                                                  | von *                                           | bis *               |      |
| Jahr Bertündung   2021     In (Ort)     Kassenzeichen *     Art der Zahlung *   Entraug des fälligen Steuerbeitings:   Entrichtung suf anderer Weise unter Wehrung der Fälligkeits   Modkatzerferenznummer   MOCWW0103000/168310102020   Bankverbindung bei Entlastung   Eister fünf OHG   Eister fünf OHG   Eister fünf OHG   Ist versicherer, dess ich eie Angeben nech bestem Wissen und Gewissen vollständig und richtig gemecht hebe. *   Abreuing/Verpfändung an Dritte   Ist versicherer, dess ich eie Angeben nech bestem Wissen und Gewissen vollständig und richtig gemecht hebe. *   Abreuing/Verpfändung an Dritte   Ist versicherer, dess ich eine Angeben nech bestem Wissen und Gewissen vollständig und richtig gemecht hebe. *   Abreuing/Verpfändung an Dritte   Ist versicherer, dess ich eine Angeben nech bestem Wissen und Gewissen vollständig und richtig gemecht hebe. *   Antraggeständung sen Dritte Antraggeständung sen Dritte Sendeen                                                                                                    |                                |                                                                                                   |                                                 |                     |      |
| <form>  in [ or i   in grading and Different extension   in Card Zahlung *   in Card Zahlung *   in Card Zah</form>                                                                                                    |                                | Jahr<br>2021                                                                                      | Begründung                                      |                     |      |
| <form>  Kiseresichen *   Inder der Stillgen Steuerbetrags   Inderdardere Volds under Webs under Päligkeits   Anderderenzummer   IDEVMO103004168318102020   Barkending bei Entlastung   Eister fünf OHB   Ister fünf OHB   In versichere, dass ich die Angeben nech besten Wissen vollständig und richtig gemecht hese. *   Intergefordung an Dritte   Intergefordung an Dritte   Intergefordung and Dritte   Intergefordung and Dritte   Intergefordung and Dritte   Intergefordung and Dritte   Intergefordung and Dritte   Intergefordung and Dritte</form>                                                                                                    |                                | in (Ort)                                                                                          |                                                 |                     |      |
| Net of Zahung *   Entrichtung des fälligten Staverbetregs   Entrichtung suf anderer Weise unter Wehrung der Fälligkeit   MoEt/M0103004185318102020   Bankverbindung bei Entlastung   Eister fünf OHG   Eister fünf OHG   Eister fünf OHG   Icht versicherer, dass ich die Angeben nech bestem Wissen und Gewissen vollständig und richtig gemacht hebe. *   Atterung/Verpfandung an Dritte   ist meine   ist meine   ist meine   ist meine   ist meine   ist meine   ist meine   ist meine   ist meine   ist meine   ist meine   ist meine   ist meine   ist meine   ist meine   ist meine                                                                                                    |                                | Kassenzeichen *                                                                                   |                                                 |                     |      |
| Madatareferenzummer   MoEVM0103004168316102020 <b>Barkverbindung bei Entlastung</b> Eister fühf OHG     Istan   DE50 7805 0101 0001 0109 41     Def versichere, dess ich die Angeben nach bestem Wiszen und Gewissen vellatändig und richtig gemecht hebe. *     Abtretung/Verpfändung an Dritte     Ist weischere, dess ich die Angeben nach bestem Wiszen und Gewissen vellatändig und richtig gemecht hebe. *   Antragsstatus üb                                                                                                    |                                | Art der Zahlung *<br>Einzug des fälligen Steuerbetrags<br>Entrichtung auf andere Weise unter Wahr | ung der Fölligkeit                              |                     |      |
| MOEVW01030001865318102020   Bankverbindung bei Entlastung   Kontoinhaber   Elster fünf OHG   IBAN   DE50 7805 0101 0001 0109 41   I ch versichere, dass ich die Angeben nach bestem Wissen und Gewissen vollständig und richtig gemacht hebe. *   Abtretung/Verpfändung an Dritte   Ja   Verpfändung an Dritte   Ja   Weiter                                                                                                    |                                | Mandatsreferenznummer                                                                             |                                                 |                     |      |
| Bankverbindung bei Entlastung     Kontoinhaber     Elster fünf OHG     IBAN     DE50 7805 0101 0001 0109 41     Ish verzichere, dass ich die Angeben nach bestem Wissen und Gewissen vollständig und richtig gemecht hebe. *     Abtretung/Verpfändung an Dritte     Ish verzichere, dass ich die Angeben nach bestem Wissen und Gewissen vollständig und richtig gemecht hebe. *     Abtretung/Verpfändung an Dritte     Ish verzichere, dass ich die Angeben nach bestem Wissen und Gewissen vollständig und richtig gemecht hebe. *     Abtretung/Verpfändung an Dritte     Ish verzichere, dass ich die Angeben nund     Autor gemecht hebe. *     Abtretung/Verpfändung an Dritte     Ish verzichere, dass ich die Angeben nund     Autor gemecht hebe. *     Abtretung/Verpfändung an Dritte     Ish verzichere, dass ich die Angeben und     Autor gemecht hebe. *     Abtretung/Verpfändung an Dritte     Ish verzichere, dass ich die Angeben und     Autor gemecht hebe. *                                                                                                    |                                | MOEVM0103004165316102020                                                                          |                                                 |                     |      |
| Kontoinhaber         Elster fünf OHG         IBAN       BIC         DE50 7605 0101 0001 0109 41         Is hversichere, dess ich die Angaben nech bestem Wissen und Gewissen vollständig und richtrig gemecht hebe. *         Abtretung/Verpfändung an Dritte         Js       Nein         It weiter         Daten eingeben und<br>senden       Antragsstatus üb                                                                                                    |                                | Bankverbindung bei Entlastung                                                                     |                                                 |                     |      |
| Islan Unit Units       BIC       Bankname         DE60 7805 0101 0001 0109 41       Image: Constraint of the Angabeen neech bestem Wissen und Gewissen vollständig und richtig gemacht hebe. *         Abtretung/Verpfändung an Dritte       Image: Constraint of the Angabeen neech bestem Wissen und Gewissen vollständig und richtig gemacht hebe. *         Abtretung/Verpfändung an Dritte       Image: Nein         Image: weiter       Image: Nein         Daten eingebeen und senden       Antragsstatus übt                                                                                                    |                                | Kontoinhaber                                                                                      |                                                 |                     |      |
| IBN     BIC     Bankname       □ E50 7605 0101 0001 0109 41     □     □       □ Ich versichere, dess ich die Angaben nech bestem Wissen und Gewissen vollständig und richtig gemecht hebe. *     Abtretung/Verpfändung an Dritte       □ Ja     ○ Nein       → weiter       Daten eingeben und senden       Antragsstatus üb                                                                                                    |                                |                                                                                                   |                                                 |                     |      |
| <ul> <li>□ tek versichere, dass ich die Angeben nach bestem Wissen und Gewissen vollständig und richtig gemacht habe. *         Abtretung/Verpfändung an Dritte         Ja         Nein         Jeter eingeben und senden         Antragsstatus üb         Antragsstatus üb         </li> </ul>                                                                                                    |                                | IBAN                                                                                              | BIC                                             | Bankname            | n Li |
| <ul> <li>☐ Ish versichete, dess ich die Angeben nich bestem Wissen und Gewissen vollständig und richtig gemacht habe. *</li> <li>Abtretung/Verpfändung an Dritte</li> <li>Ja Nein</li> <li>→ weiter</li> </ul> Daten eingeben und senden Antragsstatus üb                                                                                                    |                                |                                                                                                   |                                                 |                     |      |
| Daten eingeben und<br>senden Antragsstatus üb                                                                                                    |                                | Lich versichere, dass ich die Angaben nach                                                        | bestem Wissen und Gewissen vollständig und rich | tig gemacht habe. * |      |
| Daten eingeben und senden                                                                                                    |                                | Ja Nein                                                                                           |                                                 |                     |      |
| Daten eingeben und Senden                                                                                                    |                                | → weiter                                                                                          |                                                 |                     |      |
| senden                                                                                                    | Date                           | en eingeb <u>en (</u>                                                                             | und                                             | transstatue i       | ïb   |
|                                                                                                    | sen                            | den                                                                                               | AII                                             |                     |      |

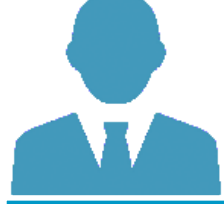

| ₽                              | Startseite IVVA > Steueranmeldung ersteller                            | n                                   |                |   |      |   |
|--------------------------------|------------------------------------------------------------------------|-------------------------------------|----------------|---|------|---|
| Erlaubnis/Zulassung            |                                                                        |                                     |                | C | ₽    | ? |
| Startseite IVVA                | Beteiligter: Elster fünf OHG, Nürnbe                                   | erg, Beteiligten Nr. (VVSt): 310000 | 058084         |   |      | + |
| Eigene Daten                   |                                                                        |                                     |                |   | <br> |   |
| Beteiligter                    | Basisdaten                                                             |                                     |                |   | <br> | - |
| Basisdaten                     | Mit * gekennzeichnete Felder sind Pflichtfelder                        | r und müssen ausgefüllt werden.     |                |   | ₽    | ? |
| Erklärung zur Barrierefreiheit | Art der Steueranmeldung<br>Energiesteueranmeldung ohne Heizstoffe, Erd | gas und Kohle 2021 (1100)           |                |   |      |   |
|                                | Anmeldung Durchschnittsbetrag § 8 Abs.                                 | 4 Satz 3 Energiesteuergesetz        |                |   |      |   |
|                                | Steueranmeldung vom<br>12.02.2021                                      | Eingangsdatum                       |                |   |      |   |
|                                | Status<br>Entwurf                                                      | Hauptzollamt *                      | Vorgangsnummer |   |      |   |
|                                | Litwon                                                                 | HZA Nürnberg - Stadt                | •              |   |      |   |
|                                | Monat/Zeitraum *                                                       | von *                               | bis *          |   |      |   |
|                                | Bitte auswählen 👻                                                      | TT.MM.JJJJ                          | TT.MM.JJJJ     |   |      |   |
|                                | <b>Jahr</b><br>2021                                                    | Begründung                          |                |   |      |   |
|                                |                                                                        |                                     |                |   |      |   |
|                                | in (Ort)                                                               |                                     |                |   |      |   |
|                                |                                                                        |                                     |                |   |      |   |
|                                | Kassenzeichen *                                                        |                                     |                |   |      |   |
|                                |                                                                        |                                     |                |   |      |   |
|                                |                                                                        |                                     |                |   |      |   |

|                                                                                                    | Begrundung                                         |                                                     |  |
|----------------------------------------------------------------------------------------------------|----------------------------------------------------|-----------------------------------------------------|--|
| 2021                                                                                                    |                                                    |                                                     |  |
| in (Ort)                                                                                                    |                                                    |                                                     |  |
|                                                                                                    |                                                    |                                                     |  |
| Kassenzeichen *                                                                                                    |                                                    |                                                     |  |
|                                                                                                    |                                                    |                                                     |  |
| Art der Zahlung *                                                                                                    |                                                    |                                                     |  |
| Einzug des fälligen Steuerbetrag                                                                                                    | gs                                                 |                                                     |  |
| C Entrichtung auf andere Weise u                                                                                                    | nter Wahrung der Fälligkeit                        |                                                     |  |
| Mandatsreferenznummer                                                                                                    |                                                    |                                                     |  |
| MOEVM0103004165316102020                                                                                                    | 2                                                  |                                                     |  |
|                                                                                                    |                                                    |                                                     |  |
| Bankverbindung bei Entlastu                                                                                                    | ing                                                |                                                     |  |
| Bankverbindung bei Entlastu<br>Kontoinhaber                                                                                                    | ing                                                |                                                     |  |
| Bankverbindung bei Entlastu<br>Kontoinhaber<br>Elster fünf OHG                                                                                                    | ing                                                |                                                     |  |
| Bankverbindung bei Entlastu<br>Kontoinhaber<br>Elster fünf OHG<br>IBAN                                                                                                    | BIC                                                | Bankname                                            |  |
| Bankverbindung bei Entlastu<br>Kontoinhaber<br>Elster fünf OHG<br>IBAN<br>DE50 7605 0101 0001 0109 41                                                                                          | BIC                                                | Bankname                                            |  |
| Bankverbindung bei Entlastu<br>Kontoinhaber<br>Elster fünf OHG<br>IBAN<br>DE50 7605 0101 0001 0109 41                                                                                          | BIC<br>BIC                                         | Bankname                                            |  |
| Bankverbindung bei Entlastu<br>Kontoinhaber<br>Elster fünf OHG<br>IBAN<br>DE50 7605 0101 0001 0109 41<br>Ich versichere, dass ich die Ange                                                     | BIC<br>BIC<br>aben nach bestem Wissen und Gewissen | Bankname<br>vollständig und richtig gemacht habe. * |  |
| Bankverbindung bei Entlastu<br>Kontoinhaber<br>Elster fünf OHG<br>IBAN<br>DE50 7605 0101 0001 0109 41<br>Ich versichere, dass ich die Ange<br>Abtretung/Verpfändung an Dritte                  | BIC<br>BIC<br>aben nach bestem Wissen und Gewissen | Bankname<br>vollständig und richtig gemacht habe. * |  |
| Bankverbindung bei Entlastu<br>Kontoinhaber<br>Elster fünf OHG<br>IBAN<br>DE50 7605 0101 0001 0109 41<br>Ich versichere, dass ich die Ange<br>Abtretung/Verpfändung an Dritte                  | BIC<br>BIC<br>aben nach bestem Wissen und Gewissen | Bankname<br>vollständig und richtig gemacht habe. * |  |
| Bankverbindung bei Entlastu<br>Kontoinhaber<br>Elster fünf OHG<br>IBAN<br>DE50 7605 0101 0001 0109 41<br>☐ Ich versichere, dass ich die Anga<br>Abtretung/Verpfändung an Dritte<br>☐ Ja 		Nein | BIC<br>BIC<br>aben nach bestem Wissen und Gewissen | Bankname<br>vollständig und richtig gemacht habe. * |  |

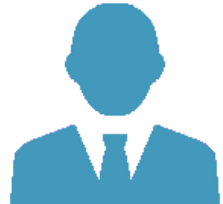

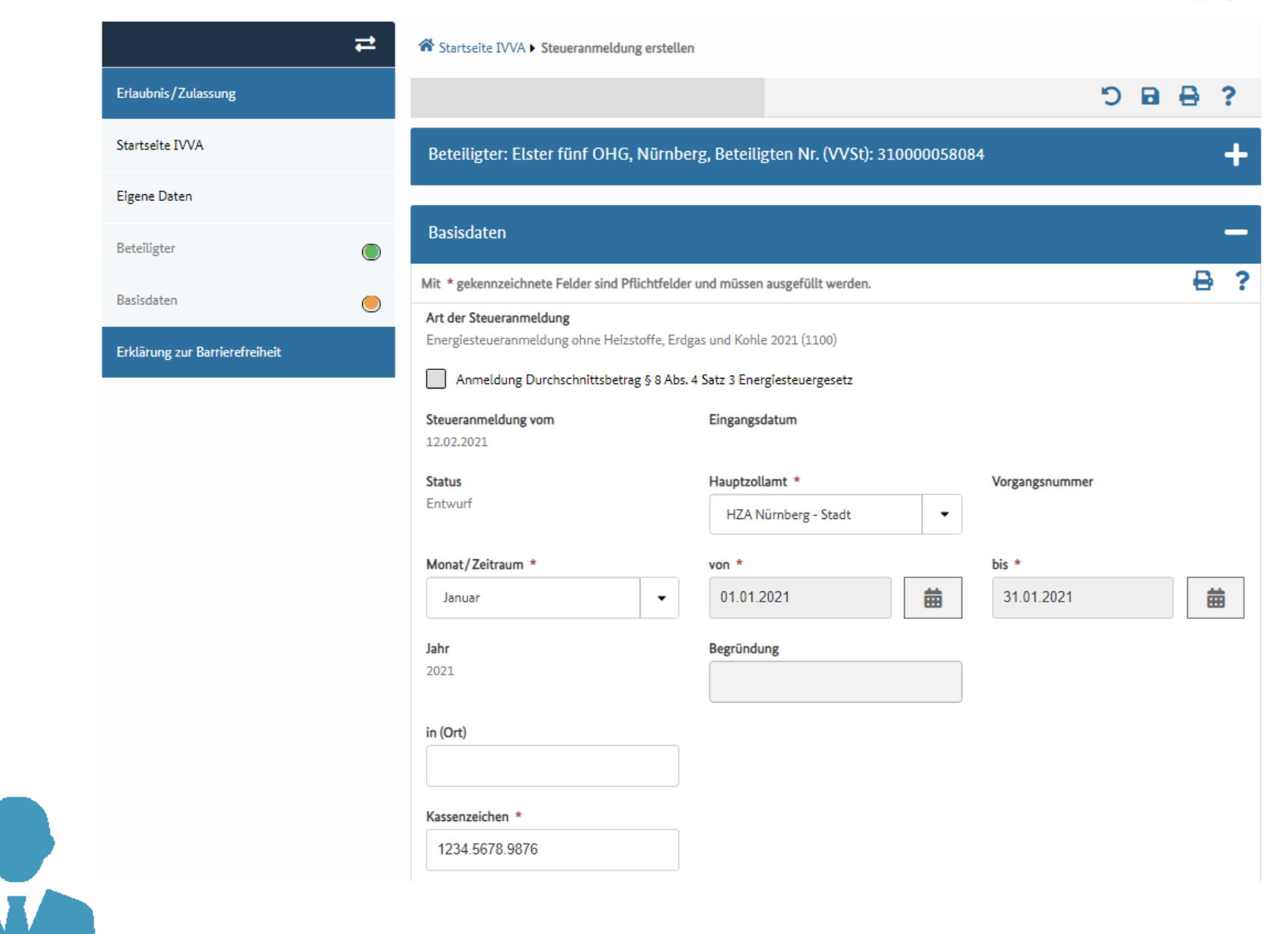

| Art der Zahlung *                                                                                                    | * filligen Steuerbetrags ; auf andere Weise unter Wahrung der Fälligkeit                                                                                                    | 1234.5678.9876                                           |                                |                                           |  |
|----------------------------------------------------------------------------------------------------|----------------------------------------------------------------------------------------------------|----------------------------------------------------------|--------------------------------|-------------------------------------------|--|
| <ul> <li>Einzug des fälligen Steuerbetrags</li> <li>Entrichtung auf andere Weise unter Wahrung der Fälligkeit</li> <li>Mandatsreferenznummer *</li> <li>MOEVM0103004165316102020</li> <li>Bankverbindung bei Entlastung</li> <li>Kontoinhaber</li> <li>Elster fünf OHG</li> <li>IBAN</li> <li>BIC</li> <li>Bankname</li> <li>DE50 7605 0101 0001 0109 41</li> <li>Ich versichere, dass ich die Angaben nach bestem Wissen und Gewissen vollständig und richtig gemacht habe. *</li> <li>Abtretung/Verpfändung an Dritte</li> <li>Ja</li> </ul>                                                                                                    | fälligen Steuerbetrags<br>; auf andere Weise unter Wahrung der Fälligkeit<br>nummer *<br>004165316102020<br>Ing bei Entlastung<br>IG<br>BIC<br>BIC<br>BIC<br>Bankname<br>101 0001 0109 41<br>                                                                                                    | Art der Zahlung *                                        |                                |                                           |  |
| Entrichtung auf andere Weise unter Wahrung der Fälligkeit          Madatsreferenznummer *         MOEVM0103004165316102020         Bankverbindung bei Entlastung         Kontoinhaber         Elster fünf OHG         IBAN       BIC         DE50 7605 0101 0001 0109 41         Image: Christian Structure Assistich die Angaben nach bestem Wissen und Gewissen vollständig und richtig gemacht habe. *         Abtretung/Verpfändung an Dritte         Ja                                                                                                    | auf andere Weise unter Wahrung der Fälligkeit  nummer *  004165316102020  Ing bei Entlastung  IG  IG  BIC Bankname  101 0001 0109 41  rre, dass ich die Angaben nach bestem Wissen und Gewissen vollständig und richtig gemacht habe. *  ändung an Dritte  Nein                                                                                                    | Einzug des fälligen Steuerbetrags                        |                                |                                           |  |
| Mandatsreferenznummer * MOEVM0103004165316102020 Bankverbindung bei Entlastung Kontoinhaber Elster fünf OHG IBAN BIC Bankname DE50 7605 0101 0001 0109 41 Ch versichere, dass ich die Angaben nach bestem Wissen und Gewissen vollständig und richtig gemacht habe. * Abtretung/Verpfändung an Dritte Ja Nein                                                                                                    | nummer * 004165316102020 ung bei Entlastung IG BIC BIC Bankname 101 0001 0109 41 irre, dass ich die Angaben nach bestem Wissen und Gewissen vollständig und richtig gemacht habe. * iändung an Dritte Nein                                                                                                    | Entrichtung auf andere Weise unter                       | Nahrung der Fälligkeit         |                                           |  |
| MOEVM0103004165316102020 Bankverbindung bei Entlastung Kontoinhaber Elster fünf OHG IBAN BIC Bankname DE50 7605 0101 0001 0109 41 Ich versichere, dass ich die Angaben nach bestem Wissen und Gewissen vollständig und richtig gemacht habe. * Abtretung/Verpfändung an Dritte Ja Nein                                                                                                    | 004165316102020  Ing bei Entlastung  IG  IG  BIC Bankname  101 0001 0109 41  Intere, dass ich die Angaben nach bestem Wissen und Gewissen vollständig und richtig gemacht habe. *  Tandung an Dritte  Nein                                                                                                    | Mandatsreferenznummer *                                  |                                |                                           |  |
| Bankverbindung bei Entlastung         Kontoinhaber         Elster fünf OHG         IBAN       BIC         Bankname         DE50 7605 0101 0001 0109 41         Ich versichere, dass ich die Angaben nach bestem Wissen und Gewissen vollständig und richtig gemacht habe. *         Abtretung/Verpfändung an Dritte         Ja                                                                                                    | IG<br>IG<br>III 0001 0109 41<br>Intere, dass ich die Angaben nach bestem Wissen und Gewissen vollständig und richtig gemacht habe. *<br>Fändung an Dritte<br>Nein                                                                                                    | MOEVM0103004165316102020                                 |                                |                                           |  |
| Kontoinhaber         Elster fünf OHG         IBAN       BIC         DE50 7605 0101 0001 0109 41         Ich versichere, dass ich die Angaben nach bestem Wissen und Gewissen vollständig und richtig gemacht habe. *         Abtretung/Verpfändung an Dritte         Ja                                                                                                    | IG<br>BIC<br>Bankname<br>101 0001 0109 41<br>ere, dass ich die Angaben nach bestem Wissen und Gewissen vollständig und richtig gemacht habe. *<br>Fändung an Dritte<br>Nein                                                                                                    | Bankverbindung bei Entlastung                            |                                |                                           |  |
| Elster fünf OHG  IBAN BIC Bankname DE50 7605 0101 0001 0109 41  Ich versichere, dass ich die Angaben nach bestem Wissen und Gewissen vollständig und richtig gemacht habe. *  Abtretung/Verpfändung an Dritte Ja Nein                                                                                                    | HG       BIC       Bankname         101 0001 0109 41       Image: Comparison of the set of the set of t | Kontoinhaber                                             |                                |                                           |  |
| IBAN     BIC     Bankname       DE50 7605 0101 0001 0109 41     Image: Comparison of the second second s | BIC Bankname 101 0001 0109 41 Sere, dass ich die Angaben nach bestem Wissen und Gewissen vollständig und richtig gemacht habe. * fändung an Dritte  Nein                                                                                                    | Elster fünf OHG                                          |                                |                                           |  |
| DE50 7605 0101 0001 0109 41<br>Ich versichere, dass ich die Angaben nach bestem Wissen und Gewissen vollständig und richtig gemacht habe. *<br>Abtretung/Verpfändung an Dritte<br>Ja<br>Nein                                                                                                    | 101 0001 0109 41<br>ere, dass ich die Angaben nach bestem Wissen und Gewissen vollständig und richtig gemacht habe. *<br>fändung an Dritte<br>Nein                                                                                                    | IBAN                                                     | BIC                            | Bankname                                  |  |
| <ul> <li>Ich versichere, dass ich die Angaben nach bestem Wissen und Gewissen vollständig und richtig gemacht habe. *</li> <li>Abtretung/Verpfändung an Dritte</li> <li>Ja</li> <li>Nein</li> </ul>                                                                                                    | ere, dass ich die Angaben nach bestem Wissen und Gewissen vollständig und richtig gemacht habe. *<br>fändung an Dritte<br>Nein                                                                                                    | DE50 7605 0101 0001 0109 41                              |                                |                                           |  |
| Ich versionere, dass ich die Angaben hach bestem wissen und Gewissen vollstandig und richtig gemacht habe.      Abtretung/Verpfändung an Dritte     Ja     Ia     Nein                                                                                                    | fändung an Dritte   Nein                                                                                                    |                                                          |                                |                                           |  |
| Abtretung/Verpfändung an Dritte Ja  Nein                                                                                                    | fändung an Dritte  Nein                                                                                                    | <ul> <li>Ich versichere, dass ich die Angaben</li> </ul> | hach bestem wissen und Gewisse | n volistandig und richtig gemächt nabe. ^ |  |
| Ja 💿 Nein                                                                                                    | Nein                                                                                                    | Abtretung/Verpfändung an Dritte                          |                                |                                           |  |
|                                                                                                    |                                                                                                    | 🔵 Ja 🛛 🔍 Nein                                            |                                |                                           |  |
|                                                                                                    |                                                                                                    |                                                          |                                |                                           |  |
| N under                                                                                                    |                                                                                                    |                                                          |                                |                                           |  |

|                                |   | Bestätigung des Anmeldezeitraums                                                                                                    | ×                                    |
|--------------------------------|---|----------------------------------------------------------------------------------------------------|--------------------------------------|
|                                |   | Bei einer nachträglichen Änderung des Zeitraums der Steueranmeldung müssen alle bereits erfassten Angaben zur Versteuerung / Entla<br>vergewissern Sie sich, dass der angegebene Zeitraum korrekt ist. Möchten Sie den angegeben Zeitraum der Steueranmeldung beibehalte | stung verworfen werden. Bitte<br>:n? |
|                                | ₽ | The Startse                                                                                                    | 🗸 Ja 🗙 Nein                          |
| Erlaubnis/Zulassung            |   |                                                                                                    |                                      |
| Startseite IVVA                |   | Beteiligter: Elster fünf OHG, Nürnberg, Beteiligten Nr. (VVSt): 310000058084                                                                                                    |                                      |
| Eigene Daten                   |   |                                                                                                    |                                      |
| Beteiligter                    |   | Basisdaten 🕂                                                                                                    |                                      |
| Basisdaten                     | 0 |                                                                                                    |                                      |
| Erklärung zur Barrierefreiheit |   |                                                                                                    |                                      |
|                                |   | ି<br>ଆଧାର                                                                                                    | nachweis                             |

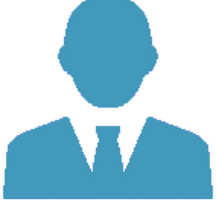

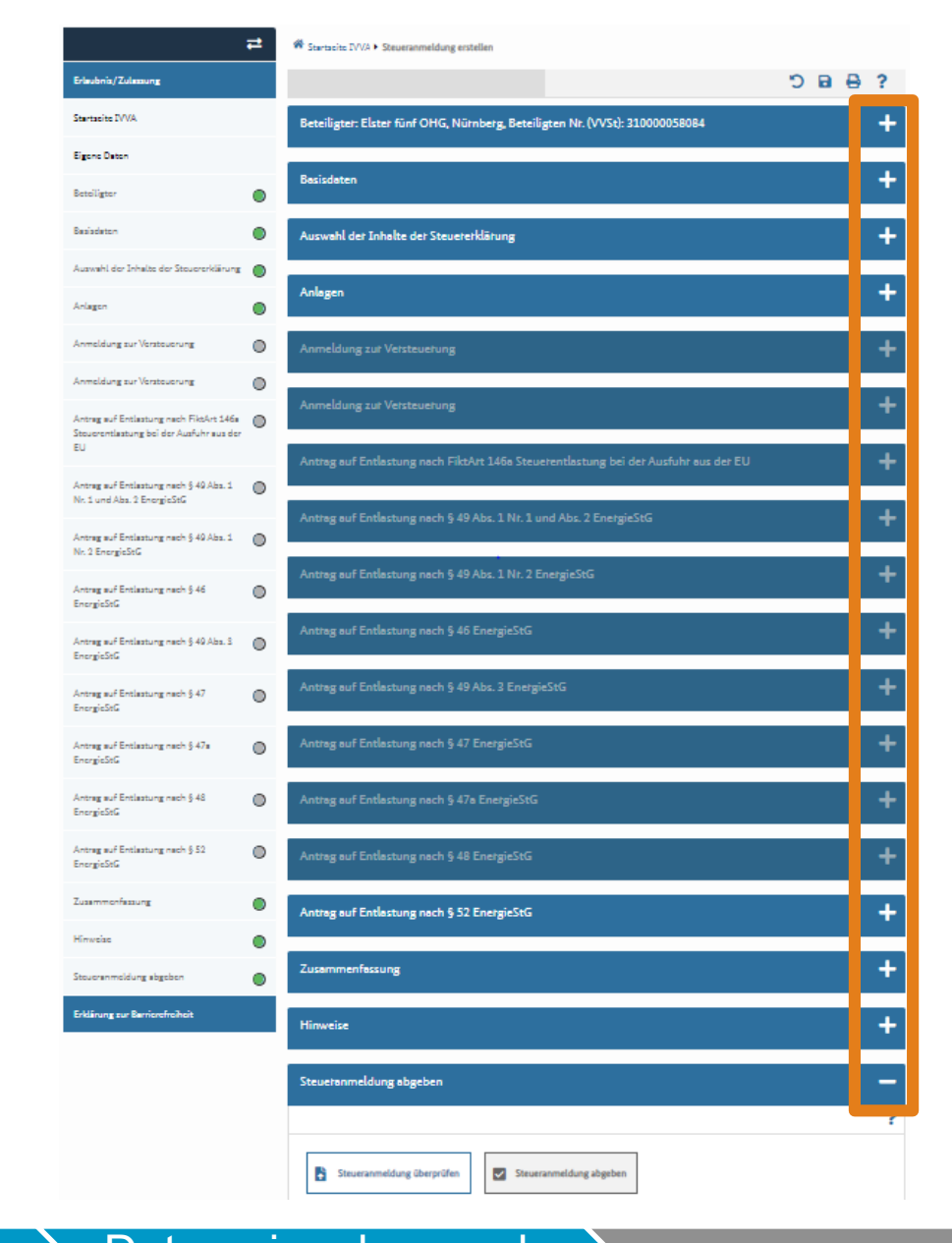

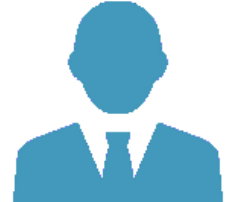

Auswahl Antrag

Daten eingeben und senden

|                                                                                           | Startseite IVVA > Steueranmeldung erstellen                                                                                                    |         |
|-------------------------------------------------------------------------------------------|----------------------------------------------------------------------------------------------------|---------|
| Erlaubnis/Zulassung                                                                       |                                                                                                    | 5 🔒 🔒 C |
| Startseite IVVA                                                                           | Beteiligter: Elster fünf OHG, Nürnberg, Beteiligten Nr. (VVSt): 310000058084                                                                               | -       |
| Eigene Daten                                                                              |                                                                                                    |         |
| Beteiligter                                                                               | Basisdaten                                                                                                    | +       |
| Basisdaten                                                                                | Auswahl der Inhalte der Steuererklärung                                                                                                    | -       |
| Auswahl der Inhalte der Steuererklärung                                                   | Mit * gekennzeichnete Felder sind Pflichtfelder und müssen ausgefüllt werden.                                                                              | e 1     |
| Anlagen                                                                                   | Anmeldung zur Versteuerung                                                                                                    |         |
| Anmeldung zur Versteuerung                                                                | Antrag auf Entlastung                                                                                                    |         |
| Anmeldung zur Versteuerung                                                                | FiktArt 146a Steuerentlastung bei der Ausfuhr aus der EU                                                                                                   |         |
| Antrag auf Entlastung nach FiktArt 146a<br>Steuerentlastung bei der Ausfuhr aus der<br>EU | <ul> <li>§ 49 Abs. 1 Nr. 1 und Abs. 2 EnergieStG</li> <li>§ 49 Abs. 1 Nr. 2 EnergieStG</li> <li>§ 46 EnergieStG</li> <li>§ 49 Abs. 3 EnergieStG</li> </ul> |         |
| Antrag auf Entlastung nach § 49 Abs. 1<br>Nr. 1 und Abs. 2 EnergieStG                     | \$ 47 EnergieStG     \$ 47a EnergieStG     \$ 48 EnergieStG                                                                                                |         |
| Antrag auf Entlastung nach § 49 Abs. 1<br>Nr. 2 EnergieStG                                | § 52 EnergieStG                                                                                                    |         |

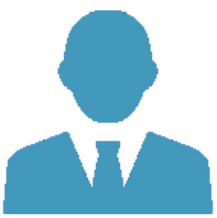

|                                                                                           | Startseite IVVA   Steueranmeldung erstel                                                                           | llen                                       |         |
|-------------------------------------------------------------------------------------------|----------------------------------------------------------------------------------------------------|--------------------------------------------|---------|
| Erlaubnis/Zulassung                                                                       |                                                                                                    |                                            | 5 🖬 🖶 ? |
| Startseite IVVA                                                                           | Beteiligter: Elster fünf OHG, Nürn                                                                                 | berg, Beteiligten Nr. (VVSt): 310000058084 | +       |
| Eigene Daten                                                                              |                                                                                                    |                                            |         |
| Beteiligter                                                                               | Basisdaten                                                                                                    |                                            | +       |
| Basisdaten                                                                                | Auswahl der Inhalte der Steuererk                                                                                  | därung                                     | -       |
| Auswahl der Inhalte der Steuererklärung                                                   | Mit * gekennzeichnete Felder sind Pflichtfeld                                                                      | der und müssen ausgefüllt werden.          | 8 1     |
| Anlagen                                                                                   | Anmeldung zur Versteuerung Ja Nein                                                                                 |                                            |         |
| Anmeldung zur Versteuerung                                                                | Antrag auf Entlastung <ul> <li>Ja</li> <li>Nein</li> </ul>                                                         |                                            |         |
| Anmeldung zur Versteuerung                                                                | Entlastungs-Tatbestände *                                                                                          | er Ausfuhr aus der EU                      |         |
| Antrag auf Entlastung nach FiktArt 146a<br>Steuerentlastung bei der Ausfuhr aus der<br>EU | § 49 Abs. 1 Nr. 1 und Abs. 2 EnergieS<br>§ 49 Abs. 1 Nr. 2 EnergieStG<br>§ 46 EnergieStG<br>§ 49 Abs. 3 EnergieStG | stG                                        |         |
| Antrag auf Entlastung nach § 49 Abs. 1<br>Nr. 1 und Abs. 2 EnergieStG                     | § 47 EnergieStG<br>§ 47a EnergieStG<br>§ 48 EnergieStG                                                             |                                            |         |
| Antrag auf Entlastung nach § 49 Abs. 1<br>Nr. 2 EnergieStG                                | ▼ § 52 EnergieStG                                                                                                  |                                            |         |

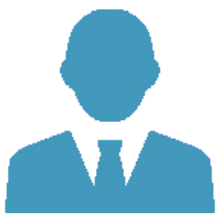

| Erlaubnis/Zulassung                                                                       |            |                                                                                                    | C   |        | ₽        | ?      |
|-------------------------------------------------------------------------------------------|------------|----------------------------------------------------------------------------------------------------|-----|--------|----------|--------|
| Startseite IVVA                                                                           |            | Beteiligter: Elster fünf OHG, Nürnberg, Beteiligten Nr. (VVSt): 310000058084                                               |     |        |          | 4      |
| Eigene Daten                                                                              |            |                                                                                                    |     |        |          |        |
| Beteiligter                                                                               |            | Basisdaten                                                                                                    |     |        |          | +      |
| Basisdaten                                                                                |            | Auswahl der Inhalte der Steuererklärung                                                                                    |     |        |          | +      |
| Auswahl der Inhalte der Steuererklärung                                                   | $\bigcirc$ |                                                                                                    |     |        |          |        |
| Anlagen                                                                                   |            | Anlagen                                                                                                    |     |        |          | +      |
| Anmeldung zur Versteuerung                                                                | $\bigcirc$ | Anmeldung zur Versteuerung                                                                                                 |     |        |          | -      |
| Anmeldung zur Versteuerung                                                                | $\bigcirc$ | Mit * gekennzeichnete Felder sind Pflichtfelder und müssen ausgefüllt werden.                                              |     |        | Ð        |        |
| Antrag auf Entlastung nach FiktArt 146a<br>Steuerentlastung bei der Ausfuhr aus der<br>EU |            | Versteuerung                                                                                                    |     |        |          |        |
| Antrag auf Entlastung nach § 49 Abs. 1<br>Nr. 1 und Abs. 2 EnergieStG                     | $\bigcirc$ | Ifd. Nr.     Art der Energieerzeugnisse *     angemeldeter Steuersatz     angemeldete Menge       Keine Einträge vorhanden | ang | emelde | eter Bet | rag (E |
| Antrag auf Entlastung nach § 49 Abs. 1<br>Nr. 2 EnergieStG                                | 0          | Summe                                                                                                    |     |        |          |        |
| Antrag auf Entlastung nach § 46<br>EnergieStG                                             | $\bigcirc$ | + Hinzufügen 0 Eintrag (1 von 1) < «                                                                                       | »   | ,      | 20       | ) ~    |

### Auswahl Antrag

Daten eingeben und senden

| lit * gekennzeichnete Felder sind Pflichtfelder un                                                                                                    | nd müsse   | sen ausgefüllt werden.                                                                                                    |           |
|----------------------------------------------------------------------------------------------------|------------|----------------------------------------------------------------------------------------------------|-----------|
| Art der Energieerzeugnisse                                                                                                    |            |                                                                                                    |           |
| Energieerzeugnisse, die einen Bioethanola                                                                                                    | nteil von  | n mindestens 70 Volumenprozent enthalten (E 85), Schwefelgehalt mehr als 10 mg/kg, § 2 Abs. 4 i.V.m. § 2 Abs. 1 Nr. 1a EnergieStG                                                                                                    |           |
| Flugturbinenkraftstoff (Kerosin), § 2 Abs. 1                                                                                                    | L Nr. 3 En | inergieStG                                                                                                    |           |
| Flussiggase (unvermischt), § 2 Abs. 2 Nr. 2t                                                                                                    | b Energie  | jeStG, Differenzversteuerung                                                                                                    |           |
| Sonstige Test1                                                                                                    | inteil von | n mindestens /0 Volumenprozent enthalten (E 85), Schwerelgenalt nochstens 10 mg/kg, § 2 Abs. 4 i.v.m. § 2 Abs. 1 Nr. 10 Energiesto                                                                                                    |           |
| gasförmige Kohlenwasserstoffe Differenzy                                                                                                    | versteuer  | erung                                                                                                    |           |
| Benzine, Schwefelgehalt höchstens 10 mg                                                                                                    | /kg, ausg  | isgenommen Energieerzeugnisse die einen Bioethanolanteil von mindestens 70 Volumenprozent enthalten (E 85), § 2 Abs. 4 i.V.m. § 2 Abs. 1 Nr. 1b                                                                                                    |           |
| EnergieStG, § 2 Abs. 1 Nr. 1b EnergieStG                                                                                                    | -          |                                                                                                    |           |
| Schweröle § 2 Abs. 1 Nr. 5 EnergieStG                                                                                                    |            |                                                                                                    |           |
|                                                                                                    |            |                                                                                                    |           |
| Flüssiggase (unvermischt), § 2 Abs. 2 Nr. 20                                                                                                    | d Energie  | jeStG                                                                                                    |           |
| ⊖ Flüssiggase (unvermischt), § 2 Abs. 2 Nr. 20                                                                                                    | d Energie  | ieStG                                                                                                    |           |
| C Flüssiggase (unvermischt), § 2 Abs. 2 Nr. 20                                                                                                    | d Energie  | jeStG                                                                                                    | Abbr      |
| C Flüssiggase (unvermischt), § 2 Abs. 2 Nr. 20                                                                                                    | d Energie  | jeStG                                                                                                    | Abbr      |
| C Flüssiggase (unvermischt), § 2 Abs. 2 Nr. 2 Abs. 2 Nr. 2 Nr. 2 Nr. 2 Nr. 2 Nr. 2 Nr. 2 Nr. 2 Nr. 2 Nr. 2 Nr. 2 Nr. 2 Nr. 2 Nr. 2 Nr. 2 Nr. 2 Nr. 2 Nr. 2 Nr. 2 Nr. 2 Nr. 2 Nr. 2 Nr. 2 Nr. 2 Nr. 2 Nr. 2 Nr. 2 Nr. 2 Nr. 2 Nr. 2 Nr. 2 Nr. 2 Nr. 2 Nr. 2 Nr. 2 Nr. 2 Nr. 2 Nr. 2 Nr. 2 Nr. 2 Nr. 2 Nr. 2 Nr. 2       | d Energie  | Mit * gekennzeichnete Felder sind Pflichtfelder und müssen ausgefüllt werden.                                                                                                    | Abbr      |
| Flüssiggase (unvermischt), § 2 Abs. 2 Nr. 2 of<br>Anmeldung zur Versteuerung Antrag auf Entlattung pach Eikt Art 146a                                                                                                    |            | Mit * gekennzeichnete Felder sind Pflichtfelder und müssen ausgefüllt werden.                                                                                                    | Abbr      |
| <ul> <li>Flüssiggase (unvermischt), § 2 Abs. 2 Nr. 2 de<br/>Anmeldung zur Versteuerung</li> <li>Antrag auf Entlastung nach FiktArt 146a</li> <li>Steuerentlastung bei der Ausfuhr aus der</li> </ul>                                                                                                    |            | Mit * gekennzeichnete Felder sind Pflichtfelder und müssen ausgefüllt werden.                                                                                                    | Abbr      |
| <ul> <li>Flüssiggase (unvermischt), § 2 Abs. 2 Nr. 2 des.</li> <li>Anmeldung zur Versteuerung</li> <li>Antrag auf Entlastung nach FiktArt 146a</li> <li>Steuerentlastung bei der Ausfuhr aus der EU</li> </ul>                                                                                                    |            | Mit * gekennzeichnete Felder sind Pflichtfelder und müssen ausgefüllt werden.                                                                                                    | Abbi      |
| Flüssiggase (unvermischt), § 2 Abs. 2 Nr. 2 of<br>Anmeldung zur Versteuerung<br>Antrag auf Entlastung nach FiktArt 146a<br>Steuerentlastung bei der Ausfuhr aus der<br>EU<br>Antrag auf Entlastung nach § 49 Abs. 1                                                                                                    |            | Mit * gekennzeichnete Felder sind Pflichtfelder und müssen ausgefüllt werden.                                                                                                    | Abbi      |
| <ul> <li>Flüssiggase (unvermischt), § 2 Abs. 2 Nr. 2 des.</li> <li>Anmeldung zur Versteuerung</li> <li>Antrag auf Entlastung nach FiktArt 146a</li> <li>Steuerentlastung bei der Ausfuhr aus der EU</li> <li>Antrag auf Entlastung nach § 49 Abs. 1</li> <li>Nr. 1 und Abs. 2 EnergieStG</li> </ul>                                                                                                    |            | Mit * gekennzeichnete Felder sind Pflichtfelder und müssen ausgefüllt werden.                                                                                                    | Abbi      |
| <ul> <li>Flüssiggase (unvermischt), § 2 Abs. 2 Nr. 2 de la construction de la construction de la constru</li></ul> |            | jeStG<br>✓ OK ×<br>Mit * gekennzeichnete Felder sind Pflichtfelder und müssen ausgefüllt werden.                                                                                                    | Abbr      |
| <ul> <li>Flüssiggase (unvermischt), § 2 Abs. 2 Nr. 2 des.</li> <li>Anmeldung zur Versteuerung</li> <li>Antrag auf Entlastung nach FiktArt 146a</li> <li>Steuerentlastung bei der Ausfuhr aus der EU</li> <li>Antrag auf Entlastung nach § 49 Abs. 1</li> <li>Nr. 1 und Abs. 2 EnergieStG</li> <li>Antrag auf Entlastung nach § 49 Abs. 1</li> </ul>                                                                                                    |            | Wit * gekennzeichnete Felder sind Pflichtfelder und müssen ausgefüllt werden.<br>Versteuerung Ifd. Nr. Art der Energieerzeugnisse * angemeldeter Steuersatz angemeldete Menge angemeldeter Betra Keine Einträge vorhanden Summe                                                                                                    | Abbr<br>? |
| <ul> <li>Flüssiggase (unvermischt), § 2 Abs. 2 Nr. 2 des. 2 Nr. 2 des. 2 Nr. 2 Nr.</li></ul> |            | Mit * gekennzeichnete Felder sind Pflichtfelder und müssen ausgefüllt werden.<br>Versteuerung<br>Ifd. Nr. Art der Energieerzeugnisse * angemeldeter Steuersatz angemeldete Menge angemeldeter Betra<br>Keine Einträge vorhanden<br>Summe                                                                                                    | Abbr      |
| <ul> <li>Flüssiggase (unvermischt), § 2 Abs. 2 Nr. 2 des.</li> <li>Anmeldung zur Versteuerung</li> <li>Antrag auf Entlastung nach FlktArt 146a</li> <li>Steuerentiastung bei der Ausfuhr aus der<br/>EU</li> <li>Antrag auf Entlastung nach § 49 Abs. 1<br/>Nr. 1 und Abs. 2 EnergieStG</li> <li>Antrag auf Entlastung nach § 49 Abs. 1<br/>Nr. 2 EnergieStG</li> </ul>                                                                                                    |            | Mit * gekennzeichnete Felder sind Pflichtfelder und müssen ausgefüllt werden.       Image: Constant of the second second | Abbr      |

| 8                                                                                                    | erzeug                                                                                  | gnisses                                                                                                    |                                              | ×        |
|----------------------------------------------------------------------------------------------------|-----------------------------------------------------------------------------------------|----------------------------------------------------------------------------------------------------|----------------------------------------------|----------|
| Art der Energieerzeugnisse<br>Energieerzeugnisse, die einen Bioethanolar<br>Flugturbinenkraftstoff (Kerosin), § 2 Abs. 1<br>Flüssiggase (unvermischt), § 2 Abs. 2 Nr. 2b<br>Energieerzeugnisse, die einen Bioethanolar<br>Sonstige Test1<br>gasförmige Kohlenwasserstoffe, Differenzv<br>Benzine, Schwefelgehalt höchstens 10 mg,<br>EnergieStG, § 2 Abs. 1 Nr. 1b EnergieStG<br>Schweröle § 2 Abs. 1 Nr. 5 EnergieStG | nteil von mi<br>Nr. 3 Energ<br>HergieSt(<br>nteil von mi<br>versteuerun<br>/ kg, ausger | indestens 70 Volumenprozent enthalten (E 85), Schwefelgehalt mehr als 10 mg/kg, § 2 Abs. 4 i.V.m. § 2 Abs. 1 Nr. 1a Ener<br>gieStG<br>G, Differenzversteuerung<br>indestens 70 Volumenprozent enthalten (E 85), Schwefelgehalt höchstens 10 mg/kg, § 2 Abs. 4 i.V.m. § 2 Abs. 1 Nr. 1b En<br>1g<br>nommen Energieerzeugnisse die einen Bioethanolanteil von mindestens 70 Volumenprozent enthalten (E 85), § 2 Abs. 4 i.V | gieStG<br>ergieStG<br>V.m. § 2 Abs. 1 Nr. 1b |          |
| Flüssiggase (unvermischt), § 2 Abs. 2 Nr. 2d                                                                                                    | EnergieSt                                                                               | G                                                                                                    |                                              |          |
| gasförmige Kohlenwasserstoffe, § 2 Abs. 2                                                                                                    | Nr. 1a Ener                                                                             | gieStG                                                                                                    |                                              |          |
|                                                                                                    |                                                                                         |                                                                                                    |                                              | •        |
| Anmeldung zur Versteuerung                                                                                                    | 0                                                                                       | Mit * øekennzeichnete Felder sind Pflichtfelder und müssen ausøefüllt werden.                                                                                                    | ✓ ок × й                                     | bbrechen |
| Antrag auf Entlastung nach FiktArt 146a                                                                                                    |                                                                                         |                                                                                                    |                                              |          |
| Steuerentlastung bei der Ausfuhr aus der<br>EU                                                                                                    |                                                                                         | Versteuerung                                                                                                    |                                              |          |
| Steuerentlastung bei der Ausfuhr aus der<br>EU<br>Antrag auf Entlastung nach § 49 Abs. 1<br>Nr. 1 und Abs. 2 EnergieStG                                                                                                    | •                                                                                       | Versteuerung         Ifd. Nr. Art der Energieerzeugnisse *       angemeldeter Steuersatz       angemeldete Menge         Keine Einträge vorhanden       angemeldeter Steuersatz       angemeldete Menge                                                                                                    | angemeldeter Betrag (                        |          |
| Steuerentlastung bei der Ausfuhr aus der<br>EU<br>Antrag auf Entlastung nach § 49 Abs. 1<br>Nr. 1 und Abs. 2 EnergieStG<br>Antrag auf Entlastung nach § 49 Abs. 1<br>Nr. 2 EnergieStG                                                                                                    | 0                                                                                       | Versteuerung         Ifd. Nr. Art der Energieerzeugnisse *       angemeldeter Steuersatz       angemeldete Menge         Keine Einträge vorhanden       Summe                                                                                                    | angemeldeter Betrag (                        | E        |

|           |                                                                                           | 1          | Startseite IVVA   Steueranmeldung erstellen                                     |                        |  |  |  |  |  |  |  |
|-----------|-------------------------------------------------------------------------------------------|------------|---------------------------------------------------------------------------------|------------------------|--|--|--|--|--|--|--|
|           | Erlaubnis/Zulassung                                                                       |            |                                                                                 | D 🔒 🔒 ?                |  |  |  |  |  |  |  |
|           | Startseite IVVA                                                                           |            | Beteiligter: Elster fünf OHG, Nürnberg, Beteiligten Nr. (VVSt): 310000058084    | +                      |  |  |  |  |  |  |  |
|           | Eigene Daten                                                                              |            |                                                                                 |                        |  |  |  |  |  |  |  |
|           | Beteiligter                                                                               |            | Basisdaten                                                                      | +                      |  |  |  |  |  |  |  |
|           | Basisdaten                                                                                |            | Auswahl der Inhalte der Steuererklärung                                         | +                      |  |  |  |  |  |  |  |
|           | Auswahl der Inhalte der Steuererklärung                                                   | $\bigcirc$ |                                                                                 |                        |  |  |  |  |  |  |  |
|           | Anlagen                                                                                   |            | Anlagen                                                                         |                        |  |  |  |  |  |  |  |
|           | Anmeldung zur Versteuerung                                                                | $\bigcirc$ | Anmeldung zur Versteuerung                                                      | -                      |  |  |  |  |  |  |  |
|           | Anmeldung zur Versteuerung                                                                | $\bigcirc$ | Mit * gekennzeichnete Felder sind Pflichtfelder und müssen ausgefüllt werden.   | ₽?                     |  |  |  |  |  |  |  |
|           | Antrag auf Entlastung nach FiktArt 146a<br>Steuerentlastung bei der Ausfuhr aus der<br>EU |            | Versteuerung                                                                    |                        |  |  |  |  |  |  |  |
|           | Antrag auf Entlastung nach § 49 Abs. 1<br>Nr. 1 und Abs. 2 EnergieStG                     | $\bigcirc$ | lfd. Nr. Art der Energieerzeugnisse * angemeldeter Steuersatz angemeldete Menge | angemeldeter Betrag (E |  |  |  |  |  |  |  |
|           | Antrag auf Entlastung nach § 49 Abs. 1<br>Nr. 2 EnergieStG                                | 0          | 1 Flugbenzin, § 2 Abs. 1 Nr. 2 EnergieStG                                       |                        |  |  |  |  |  |  |  |
|           | Antrag auf Entlastung nach § 46<br>EnergieStG                                             | $\bigcirc$ | EUR für 1000 l                                                                  |                        |  |  |  |  |  |  |  |
|           | Antrag auf Entlastung nach § 49 Abs. 3<br>EnergieStG                                      |            | Sum                                                                             | ne                     |  |  |  |  |  |  |  |
|           | Antrag auf Entlastung nach § 47                                                           |            |                                                                                 |                        |  |  |  |  |  |  |  |
| Auswahl A | Antrag                                                                                    |            | Daten eingeben und Senden                                                       | iberprüfen             |  |  |  |  |  |  |  |

| Erlaubnis/Zulassung                                                                       |            | ່ <u>ບ</u>                                                                             |       |
|-------------------------------------------------------------------------------------------|------------|----------------------------------------------------------------------------------------|-------|
| Startseite IVVA                                                                           |            | Beteiligter: Elster fünf OHG, Nürnberg, Beteiligten Nr. (VVSt): 310000058084           |       |
| Eigene Daten                                                                              |            |                                                                                        |       |
| Beteiligter                                                                               |            | Basisdaten                                                                             |       |
| Basisdaten                                                                                |            | Auswahl der Inhalte der Steuererklärung                                                |       |
| Auswahl der Inhalte der Steuererklärung                                                   |            |                                                                                        |       |
| Anlagen                                                                                   |            | Anlagen                                                                                |       |
| Anmeldung zur Versteuerung                                                                | $\bigcirc$ | Anmeldung zur Versteuerung                                                             |       |
| Anmeldung zur Versteuerung                                                                |            | Mit * gekennzeichnete Felder sind Pflichtfelder und müssen ausgefüllt werden.          |       |
| Antrag auf Entlastung nach FiktArt 146a<br>Steuerentlastung bei der Ausfuhr aus der<br>EU |            | Versteuerung                                                                           |       |
| Antrag auf Entlastung nach § 49 Abs. 1<br>Nr. 1 und Abs. 2 EnergieStG                     | $\bigcirc$ | Energieerzeugnisse * angemeldeter Steuersatz angemeldete Menge angemeldeter Betrag (EL | JR, C |
| Antrag auf Entlastung nach § 49 Abs. 1<br>Nr. 2 EnergieStG                                | $\bigcirc$ | 721,00 - 8.622,000                                                                     |       |
| Antrag auf Entlastung nach § 46<br>EnergieStG                                             | $\bigcirc$ | nzin, § 2 Abs. 1 Nr. 2 EnergieStG                                                      | 6.21  |
| Antrag auf Entlastung nach § 49 Abs. 3<br>EnergieStG                                      |            | Summe 6.                                                                               | .216, |
| Antena suf Entlactiona nach 8 47                                                          | 0          |                                                                                        |       |

|           |                                                                                           | 1          | To Startseite IVVA • Steueranmeldung erstellen                                                 |     |
|-----------|-------------------------------------------------------------------------------------------|------------|------------------------------------------------------------------------------------------------|-----|
|           | Erlaubnis/Zulassung                                                                       |            | 🖶 🖬 C                                                                                          | ?   |
|           | Startseite IVVA                                                                           |            | Beteiligter: Elster fünf OHG, Nürnberg, Beteiligten Nr. (VVSt): 310000058084                   | +   |
|           | Eigene Daten                                                                              |            |                                                                                                |     |
|           | Beteiligter                                                                               |            | Basisdaten                                                                                     | +   |
|           | Basisdaten                                                                                | 0          | Auswahl der Inhalte der Steuererklärung                                                        | +   |
|           | Auswahl der Inhalte der Steuererklärung                                                   |            |                                                                                                |     |
|           | Anlagen                                                                                   |            | Anlagen                                                                                        | Τ.  |
|           | Anmeldung zur Versteuerung                                                                | $\bigcirc$ | Anmeldung zur Versteuerung                                                                     | -   |
|           | Anmeldung zur Versteuerung                                                                | $\bigcirc$ | Mit * gekennzeichnete Felder sind Pflichtfelder und müssen ausgefüllt werden.                  | € € |
|           | Antrag auf Entlastung nach FiktArt 146a<br>Steuerentlastung bei der Ausfuhr aus der<br>EU | 0          | Versteuerung                                                                                   |     |
|           | Antreg auf Entlastung nach § 49 Abs. 1<br>Nr. 1 und Abs. 2 EnergieStG                     | 0          | Energieerzeugnisse * angemeldeter Steuersatz angemeldete Menge angemeldeter Betrag (EUR, Cent) |     |
|           |                                                                                           |            | 721,00 - 8.622,000                                                                             |     |
|           | Antrag auf Entlastung nach § 49 Abs. 1<br>Nr. 2 EnergieStG                                | igodot     | hzin, § 2 Abs. 1 Nr. 2 EnergieStG 🖋 EUR für 1000 l 🔹 l 🔹                                       | Ē   |
|           | Antrag auf Entlastung nach § 46<br>EnergieStG                                             | $\bigcirc$ | Summe 6.216,46                                                                                 |     |
|           | Antrag auf Entlastung nach § 49 Abs. 3<br>EnergieStG                                      | 0          | + Hinzufügen 1 Eintrag (1 von 1) < « 1 » > 2                                                   | 0 🗸 |
| Auswahl A | Antrag                                                                                    |            | Daten eingeben und Antragsstatus überprüfei senden                                             |     |

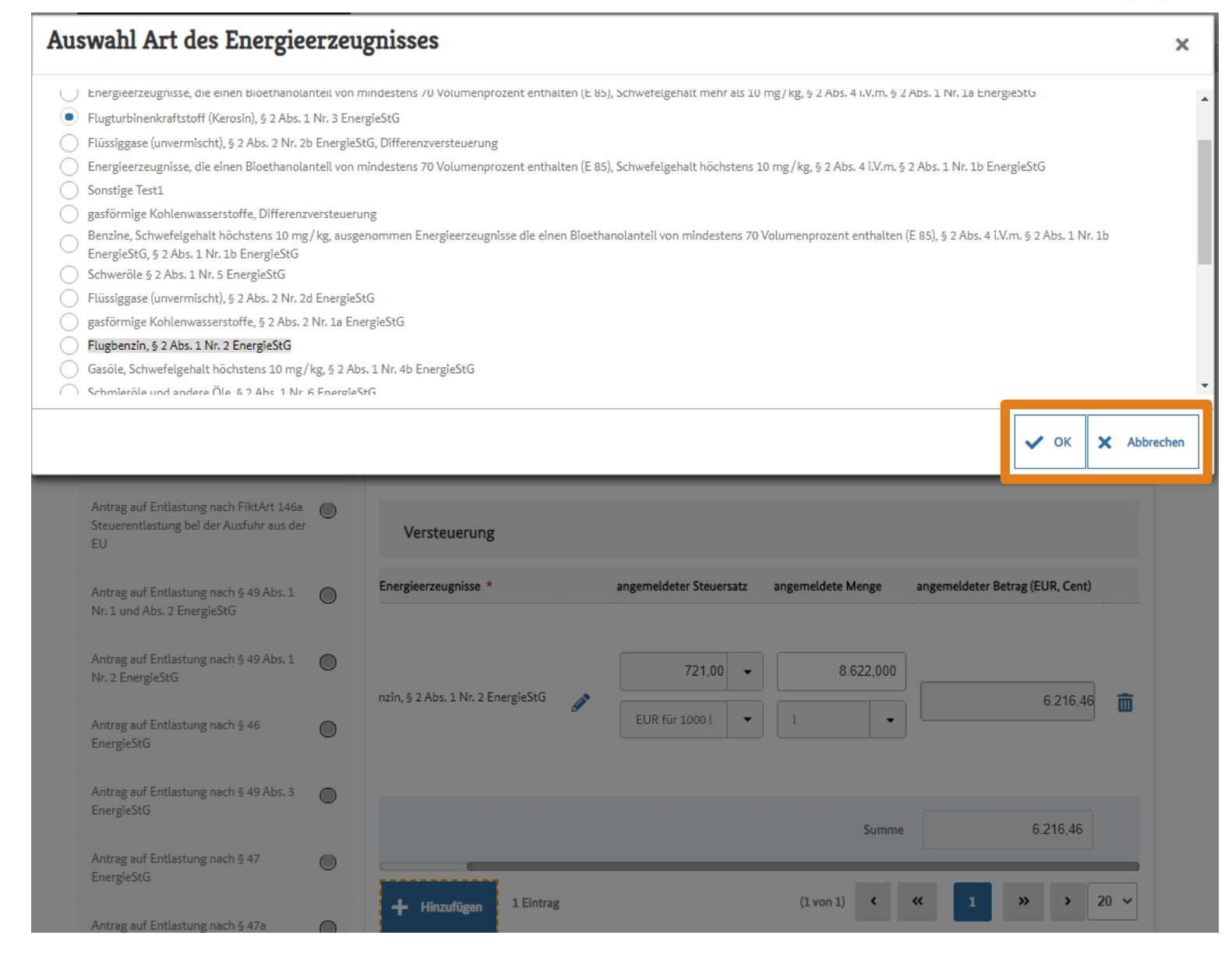

> Daten eingeben und senden

| Basisdaten                                                                                |            | Auswa     | hl der Inhalte der Steuererklärung                                  |                         |                   | +                      |
|-------------------------------------------------------------------------------------------|------------|-----------|---------------------------------------------------------------------|-------------------------|-------------------|------------------------|
| Auswahl der Inhalte der Steuererklärung                                                   |            | Aplaga    |                                                                     |                         |                   | <b>.</b>               |
| Anlagen                                                                                   |            | Antage    | 31                                                                  |                         |                   | T                      |
| Anmeldung zur Versteuerung                                                                | $\bigcirc$ | Anmel     | dung zur Versteuerung                                               |                         |                   | _                      |
| Anmeldung zur Versteuerung                                                                | $\bigcirc$ | Mit * gek | ennzeichnete Felder sind Pflichtfelder und müssen au                | isgefüllt werden.       |                   | ₿?                     |
| Antrag auf Entlastung nach FiktArt 146a<br>Steuerentlastung bei der Ausfuhr aus der<br>EU |            | Ver       | steuerung                                                           |                         |                   |                        |
| Antrag auf Entlastung nach § 49 Abs. 1<br>Nr. 1 und Abs. 2 EnergieStG                     | $\bigcirc$ | lfd. Nr.  | Art der Energieerzeugnisse *                                        | angemeldeter Steuersatz | angemeldete Menge | angemeldeter Betrag (E |
| Antrag auf Entlastung nach § 49 Abs. 1<br>Nr. 2 EnergieStG                                | $\bigcirc$ | 1         | Flugbenzin, § 2 Abs. 1 Nr. 2 EnergieStG 🛛 🔊                         | 721,00 -                | 8.622,000         |                        |
| Antrag auf Entlastung nach § 46<br>EnergieStG                                             | $\bigcirc$ |           | ď                                                                   | EUR für 1000 l 🔹        | l 🗸               |                        |
| Antrag auf Entlastung nach § 49 Abs. 3<br>EnergieStG                                      |            |           |                                                                     |                         |                   |                        |
| Antrag auf Entlastung nach § 47<br>EnergieStG                                             |            | 2         | Flugturbinenkraftstoff (Kerosin), § 2 Abs. 1 Nr. 3 E<br>nergieStG 🔊 | 654,50 -                |                   |                        |
| Antrag auf Entlastung nach § 47a<br>EnergieStG                                            |            |           | or.                                                                 | EUR für 1000 l 🔹        |                   |                        |
| Antrag auf Entlastung nach § 48<br>EnergieStG                                             | $\bigcirc$ |           |                                                                     |                         | Summe             | 6.                     |

Auswahl Antrag

| Basisdaten                                                                                |            | Auswahl der Inhalte der Steuererklärung               |                             |                   |                                 |   |  |
|-------------------------------------------------------------------------------------------|------------|-------------------------------------------------------|-----------------------------|-------------------|---------------------------------|---|--|
| Auswahl der Inhalte der Steuererklärung                                                   |            |                                                       |                             |                   |                                 |   |  |
| Anlagen                                                                                   |            | Anlagen                                               |                             |                   |                                 | T |  |
| Anmeldung zur Versteuerung                                                                | $\bigcirc$ | Anmeldung zur Versteuerung                            |                             |                   |                                 | _ |  |
| Anmeldung zur Versteuerung                                                                | $\bigcirc$ | Mit * gekennzeichnete Felder sind Pflichtfeld         | er und müssen ausgefüllt we | erden.            | 8                               | ? |  |
| Antrag auf Entlastung nach FiktArt 146a<br>Steuerentlastung bei der Ausfuhr aus der<br>EU |            | Versteuerung                                          |                             |                   |                                 |   |  |
| Antrag auf Entlastung nach § 49 Abs. 1<br>Nr. 1 und Abs. 2 EnergieStG                     | $\bigcirc$ | Energieerzeugnisse *                                  | angemeldeter Steuersatz     | angemeldete Menge | angemeldeter Betrag (EUR, Cent) |   |  |
| Antrag auf Entlastung nach § 49 Abs. 1<br>Nr. 2 EnergieStG                                | $\bigcirc$ | nzin, § 2 Abs. 1 Nr. 2 EnergieStG 🔊                   | 721,00 -                    | 8.622,000         | 6.216.46                        | Ŵ |  |
| Antrag auf Entlastung nach § 46<br>EnergieStG                                             | $\bigcirc$ |                                                       | EUR für 1000 l 🛛 🔻          | l 🗸               |                                 |   |  |
| Antrag auf Entlastung nach § 49 Abs. 3<br>EnergieStG                                      |            |                                                       |                             |                   |                                 |   |  |
| Antrag auf Entlastung nach § 47<br>EnergieStG                                             |            | rbinenkraftstoff (Kerosin), § 2 Abs. 1 Nr. 3 E<br>stG | 654,50 👻                    | 72.914,000        | 47.722,21                       | â |  |
| Antrag auf Entlastung nach § 47a<br>EnergieStG                                            | $\bigcirc$ | C <sup>er</sup>                                       | EUR für 1000 l 🛛 🔻          | l 🗸               |                                 |   |  |
| Antrag auf Entlastung nach § 48<br>EnergieStG                                             | $\bigcirc$ |                                                       |                             | Summe             | 53.938,67                       |   |  |

Auswahl Antrag

|           | Antrag auf Entlastung nach § 48<br>EnergieStG | $\bigcirc$ | Antrag auf Entlastung nach § 47a EnergieStG                                                                                                    | +         |
|-----------|-----------------------------------------------|------------|----------------------------------------------------------------------------------------------------|-----------|
|           | Antrag auf Entlastung nach § 52<br>EnergieStG | $\bigcirc$ | Antrag auf Entlastung nach § 48 EnergieStG                                                                                                    | +         |
|           | Zusammenfassung                               |            | Antrag auf Entlastung nach § 52 EnergieStG                                                                                                    | _         |
|           | Hinweise                                      |            | Mit * gekennzeichnete Felder sind Pflichtfelder und müssen ausgefüllt werden.                                                                                 | ∋ ?       |
|           | Steueranmeldung abgeben                       |            | Antrag auf Entlastung nach § 52 EnergieStG                                                                                                    |           |
|           | Erklarung zur Barnerefreineit                 |            | Ifd. Nr. Art der Energieerzeugnisse *       angemeldeter Steuersatz       angemeldete Menge       angemeldeter B         Keine Einträge vorhanden       Summe | Betrag (E |
|           |                                               |            | Zusammenfassung                                                                                                    | +         |
|           |                                               |            | Hinweise                                                                                                    | +         |
|           |                                               |            | Steueranmeldung abgeben                                                                                                    | -         |
|           |                                               |            |                                                                                                    | ?         |
|           |                                               |            | Steueranmeldung überprüfen Steueranmeldung abgeben                                                                                                    |           |
| Auswahl A | ntrag                                         |            | Daten eingeben und Antragsstatus überprü                                                                                                    | fen       |

| tfelder und müssen ausgefüllt werden.                                                                                                    |                                        |
|----------------------------------------------------------------------------------------------------|----------------------------------------|
| ethanolanteil von mindestens 70 Volumenprozent enthalten (E 85), Schwefelgehalt mehr als 10 mg/kg, § 2 Abs. 4 i.V.m. § 2 Abs. 1 Nr. 1a EnergieStG<br>§ 2 Abs. 1 Nr. 3 EnergieStG<br>ethanolanteil von mindestens 70 Volumenprozent enthalten (E 85), Schwefelgehalt höchstens 10 mg/kg, § 2 Abs. 4 i.V.m. § 2 Abs. 1 Nr. 1b EnergieStG<br>ns 10 mg/kg, ausgenommen Energieerzeugnisse die einen Bioethanolanteil von mindestens 70 Volumenprozent enthalten (E 85), § 2 Abs. 1 Nr. 1b<br>gieStG<br>eStG | 1                                      |
| 5 2 Abs. 2 Nr. 1a EnergieStG                                                                                                    |                                        |
| ieStG                                                                                                    |                                        |
| s 10 mg/kg, § 2 Abs. 1 Nr. 4b EnergieStG                                                                                                    |                                        |
|                                                                                                    |                                        |
| V OK                                                                                                    | Abbrech                                |
| + Hinzufügen 0 Eintrag (1 von 1) < « » > 20                                                                                                    | ) ~                                    |
| Zusammenfassung                                                                                                    | +                                      |
| Hinweise                                                                                                    | +                                      |
| Steueranmeldung abgeben                                                                                                    | -                                      |
|                                                                                                    | ?                                      |
| Steueranmeldung überprüfen                                                                                                    |                                        |
|                                                                                                    | tifelder und müssen ausgefüllt werden. |

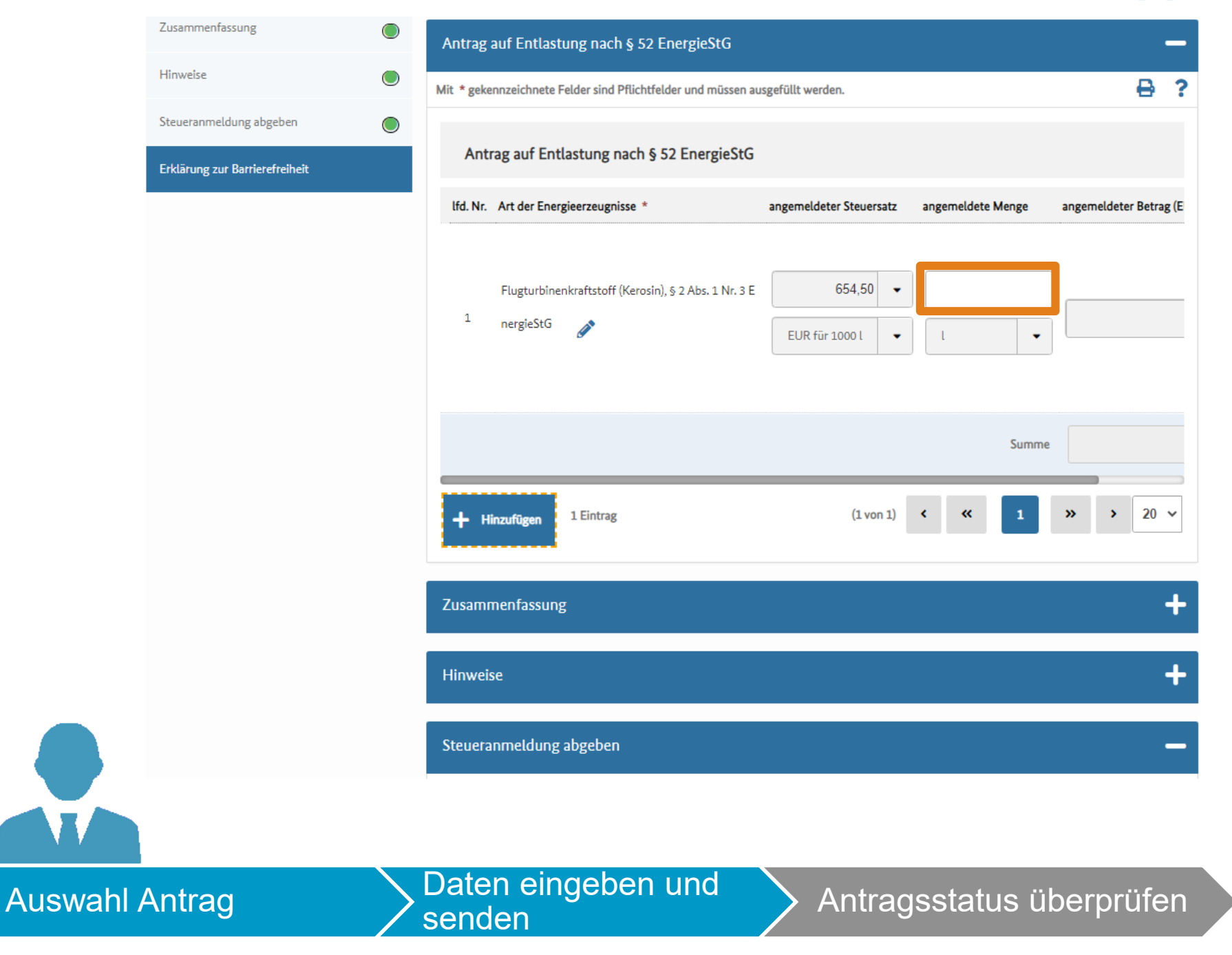

|           | Zusammenfassung                                           |   | Antrag auf Entlastung nach § 52 E                     | nergieStG                    |                    |                                 | -    | _ |
|-----------|-----------------------------------------------------------|---|-------------------------------------------------------|------------------------------|--------------------|---------------------------------|------|---|
|           | Hinweise                                                  |   | Mit * gekennzeichnete Felder sind Pflichtfel          | der und müssen ausgefüllt we | erden.             |                                 | ₿    | ? |
|           | Steueranmeldung abgeben<br>Erklärung zur Barrierefreiheit | ۲ | Antrag auf Entlastung nach § 5                        | 52 EnergieStG                |                    |                                 |      |   |
|           |                                                           |   | Energieerzeugnisse *                                  | angemeldeter Steuersatz      | angemeldete Menge  | angemeldeter Betrag (EUR, Cent) |      |   |
|           |                                                           |   | rbinenkraftstoff (Kerosin), § 2 Abs. 1 Nr. 3 E<br>StG | 654,50 ▼<br>EUR für 1000 l ▼ | 10.760,000         | 7.042,42                        | Î    | ī |
|           |                                                           |   | + Hinzufügen 1 Eintrag                                |                              | Summe<br>(1 von 1) | « 1 » >                         | 20 🗸 |   |
|           |                                                           |   | Zusammenfassung                                       |                              |                    |                                 | -    | ┝ |
|           |                                                           |   | Hinweise                                              |                              |                    |                                 | -    | ┣ |
|           |                                                           |   | Steueranmeldung abgeben                               |                              |                    |                                 |      | _ |
|           |                                                           |   |                                                       |                              |                    |                                 |      |   |
| Auswahl A | Antrag                                                    |   | Daten eingeben senden                                 | und                          | Antragss           | tatus überprü                   | Ifei | n |

| Steueranmeldung abgeben        | Zusammenfassung                                                  |                                 |
|--------------------------------|------------------------------------------------------------------|---------------------------------|
| Erklärung zur Barrierefreiheit |                                                                  | ₽ 1                             |
|                                | Zusammenfassung                                                  |                                 |
|                                | lfd. Nr. Tatbestand                                              | angemeldeter Betrag (EUR, Cent) |
|                                | 1 Summe Versteuerung                                             | 53.938,67                       |
|                                | 2 Summe Versteuerung                                             | 0,00                            |
|                                | 3 Summe FiktArt 146a Steuerentlastung bei der Ausfuhr aus der EU | - 0,00                          |
|                                | 4 Summe § 49 Abs. 1 Nr. 1 und Abs. 2 EnergieStG                  | - 0,00                          |
|                                | 5 Summe § 49 Abs. 1 Nr. 2 EnergieStG                             | - 0,00                          |
|                                | 6 Summe § 46 EnergieStG                                          | - 0,00                          |
|                                | 7 Summe § 49 Abs. 3 EnergieStG                                   | - 0,00                          |
|                                | 8 Summe § 47 EnergieStG                                          | - 0,00                          |
|                                | 9 Summe § 47a EnergieStG                                         | - 0,00                          |
|                                | 10 Summe § 48 EnergieStG                                         | - 0,00                          |
|                                | 11 Summe § 52 EnergieStG                                         | - 7.042,42                      |
|                                | 12 Zwischensumme                                                 | 46.896,25                       |
|                                | 13 Zu entrichten oder zu entlasten                               | 46.896,25                       |
| ntrag                          | Daten eingeben und Antra                                         | agsstatus überprüf              |

|           | Antrag auf Entlastung nach § 49 Abs. 3<br>EnergieStG |            | Antrag auf Entlastung nach § 46 EnergieStG        | + |
|-----------|------------------------------------------------------|------------|---------------------------------------------------|---|
|           | Antrag auf Entlastung nach § 47<br>EnergieStG        |            | Antrag auf Entlastung nach § 49 Abs. 3 EnergieStG | + |
|           | Antrag auf Entlastung nach § 47a<br>EnergieStG       | $\bigcirc$ | Antrag auf Entlastung nach § 47 EnergieStG        | + |
|           | Antrag auf Entlastung nach § 48<br>EnergieStG        | $\bigcirc$ | Antrag auf Entlastung nach § 47a EnergieStG       | + |
|           | Antrag auf Entlastung nach § 52<br>EnergieStG        |            | Antrag auf Entlastung nach § 48 EnergieStG        | ÷ |
|           | Zusammenfassung                                      |            | Antrag auf Entlastung nach § 52 EnergieStG        | + |
|           | Hinweise<br>Steueranmeldung abgeben                  |            | Zusammenfassung                                   | ÷ |
|           | Erklärung zur Barrierefreiheit                       |            | Hinweise                                          | ÷ |
|           |                                                      |            | Steueranmeldung abgeben                           |   |
|           |                                                      |            |                                                   | ? |
|           |                                                      |            | Steueranmeldung überprüfen                        |   |
| Auswahl A | Antrag                                               |            | Daten eingeben und Antragsstatus überprüfe        | n |

| EnergieStG                                           | 0          | Antras Steueranmeldung abgeben                             | ×         |
|------------------------------------------------------|------------|------------------------------------------------------------|-----------|
| Antrag auf Entlastung nach § 49 Abs. 3<br>EnergieStG | $\bigcirc$ |                                                            |           |
| Antrag auf Entlastung nach § 47<br>EnergieStG        |            | Antrag Möchten Sie diese Steueranmeldung wirklich abgeben? |           |
| Antrag auf Entlastung nach § 47a<br>EnergieStG       | 0          | Antrag                                                     | Ja X Nein |
| Antrag auf Entlastung nach § 48<br>EnergieStG        | 0          | Antrag auf Entlastung nach § 47a EnergieStG                |           |
| Antrag auf Entlastung nach § 52<br>EnergieStG        | ۲          | Antrag auf Entlastung nach § 48 EnergieStG                 | 2         |
| Zusammenfassung                                      | ۲          | Antrag auf Entlastung nach § 52 EnergieStG                 | 2         |
| Hinweise                                             |            |                                                            |           |
| Steueranmeldung abgeben                              |            |                                                            |           |
| Erklärung zur Barrierefreiheit                       |            | Hinweise                                                   | 2         |
|                                                      |            | Steueranmeldung abgeben –                                  | -         |
|                                                      |            |                                                            | ?         |
|                                                      |            | Steueranmeldung überprüfen                                 |           |

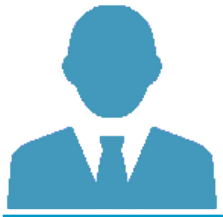

| EnergieStG                                           |            | Bestätigung der Einreichung                                                                                       |   | ×    |
|------------------------------------------------------|------------|----------------------------------------------------------------------------------------------------|---|------|
| Antrag auf Entlastung nach § 49 Abs. 3<br>EnergieStG | 0          | Antrag                                                                                                    |   |      |
| Antrag auf Entlastung nach § 47<br>EnergieStG        | 0          | Antrag : Die Steueranmeldung wurde erfolgreich übermittelt. Die zugehörige Vorgangsnummer lautet '2021.00000793'. |   |      |
| Antrag auf Entlastung nach § 47a<br>EnergieStG       | 0          | Antrag a                                                                                                    |   | 🗸 ок |
| Antrag auf Entlastung nach § 48<br>EnergieStG        | 0          | Antrag auf Entlastung nach § 47a EnergieStG                                                                       | + |      |
| Antrag auf Entlastung nach § 52<br>EnergieStG        |            | Antrag auf Entlastung nach § 48 EnergieStG                                                                        | + |      |
| Zusammenfassung                                      | ۲          | Antrag auf Entlastung nach § 52 EnergieStG                                                                        | + |      |
| Hinweise                                             | $\bigcirc$ |                                                                                                    |   |      |
| Steueranmeldung abgeben                              |            | Zusammenfassung                                                                                                   | + |      |
| Erklärung zur Barrierefreiheit                       |            | Hinweise                                                                                                    | + |      |
|                                                      |            |                                                                                                    |   |      |
|                                                      |            | Steueranmeldung abgeben                                                                                           | - |      |
|                                                      |            |                                                                                                    | ? |      |
|                                                      |            | Steueranmeldung überprüfen Steueranmeldung abgeben                                                                |   |      |

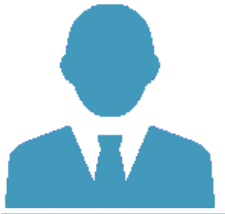

#### Startseite IVVA

| ktu         | elle Vorgangsübersic     | :ht                                                                 |                                       |                   |                                                                                                    |                              |                            |             |
|-------------|--------------------------|---------------------------------------------------------------------|---------------------------------------|-------------------|----------------------------------------------------------------------------------------------------|------------------------------|----------------------------|-------------|
|             |                          |                                                                     |                                       |                   |                                                                                                    |                              |                            | 0           |
| Filte       | er für Vorgangsnummer    |                                                                     | Filter für Vorgang<br>Filter für Vorg | gsart →           | Filter                                                                                              | für Eingangsdatum<br>MM.JJJJ |                            | ₩           |
| Filte       | er für Status            |                                                                     | Aktualisieren                         | ]                 |                                                                                                    |                              |                            |             |
| Akt         | uelle Vorgänge           |                                                                     |                                       |                   |                                                                                                    |                              | T Fil                      | iter lösche |
| lfd.<br>Nr. | Beteiligten-Nr. (VVSt) 🗢 | Bezeichnung                                                         | Steuerart                             | Vorgangsnummer \$ | ; Vorgangsart 4                                                                                     | : Eingangsdatum              | <ul> <li>Status</li> </ul> | Akti        |
| 1           | 31000058084              | Elster fünf OHG<br>Glaserstr. 4<br>90427 Nürnberg<br>DE Deutschland | Energiesteuer                         | 2021.00000793     | Energiesteueranmeldur<br>g ohne Heizstoffe, Erdg<br>as und Kohle 2021 (110<br>0)                    | 12.02.2021                   | In Bearbeitung             |             |
| 2           | 31000058084              | Elster fünf OHG<br>Glaserstr. 4<br>90427 Nürnberg<br>DE Deutschland | Energiesteuer                         | 2021.00000310     | Antrag auf Erlaubnis zu<br>r Lagerung von Energie<br>erzeugnissen unter Ste<br>ueraussetzung (1181) | 02.02.2021                   | In Bearbeitung             |             |
|             |                          |                                                                     |                                       |                   | A                                                                                                   |                              |                            |             |
| 3           | 31000058084              | Elster fünf OHG<br>Glaserstr. 4<br>90427 Nürnberg<br>DE Deutschland | Energiesteuer                         | 2021.00000309     | Antrag auf Erlaubnis zu<br>r Lagerung von Energie<br>erzeugnissen unter Ste<br>ueraussetzung (1181) | 02.02.2021                   | Nachfrage Offe             | in 🤅        |

Auswahl Antrag

> Daten eingeben und senden

### > Antragsstatus überprüfen

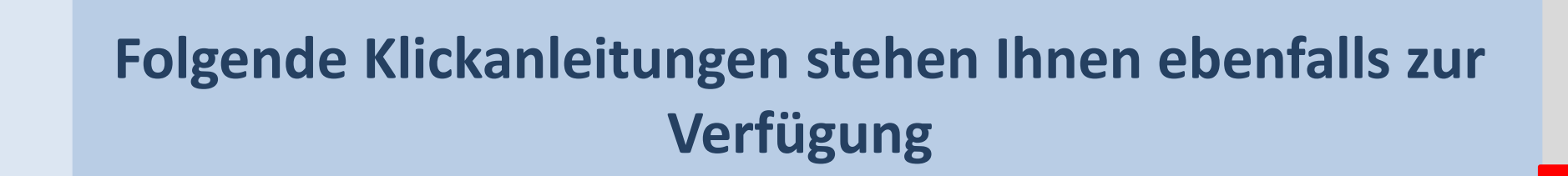

- Aufruf IVVA über BuG
- Mandatsreferenznummer beantragen
- Erlaubnis beantragen
- Handeln als Vertreter
- Datenabruf über Postkorb BuG